Version 1.0.0.1

# HD Pan Tilt IP Camera

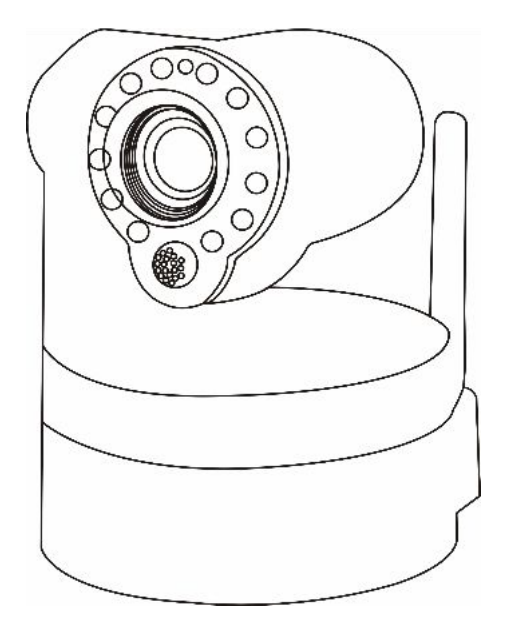

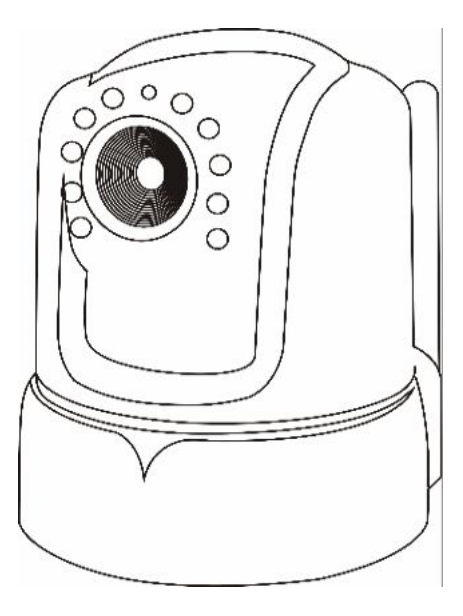

NIP-09L2J

NIP-16L2J

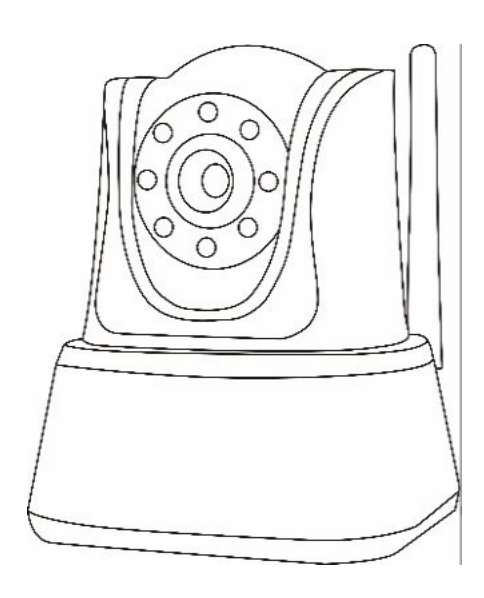

NIP-21L2J

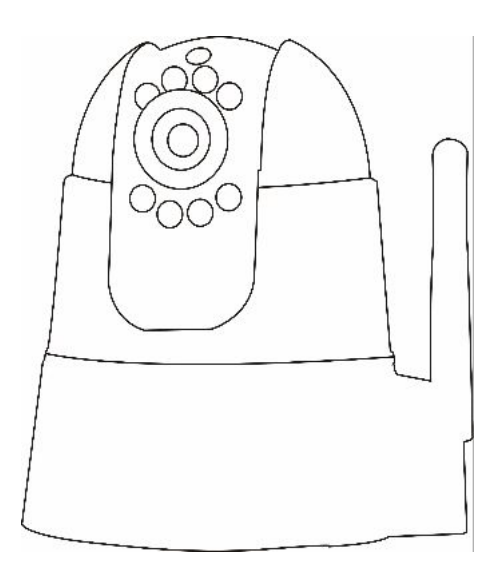

NIP-22L2J

| 1. Hardware installation                    |    |
|---------------------------------------------|----|
| 1.1 Hardware connection                     | 4  |
| 1.2 Network connection                      | 5  |
| 1.3 WPS setting                             | 5  |
| 2. iPad, iPhone App introduction            | 5  |
| 2.1 App download:                           | 5  |
| 2.2 Add camera                              | 6  |
| 3. Delete Camera                            | 8  |
| 4. Parameter setting                        |    |
| 4.1 Security code setting                   |    |
| 4.2 WIFI setting                            | 9  |
| 5.Alarm setting                             |    |
| 5.1 Motion detection alarm setting          | 10 |
| 5.2 External alarm setting                  | 10 |
| 6. Check events                             |    |
| 6.1 check alarm push notification pictures: | 12 |
| 6.2 Check alarm video:                      | 12 |
| 7. Introduction of Android App:             |    |
| 7.1 App download:                           |    |
| 7.2 Add camera                              |    |
| 8. Parameter settings                       |    |
| 8.1 Modify the password of the camera       |    |
| 8.2 WIFI Settings                           |    |
| 8.3Event Setting                            | 16 |
| 9. Alarm setting                            |    |
| 9.1 Motion Detection                        |    |
| 9.2 External alarm                          | 17 |
| 10. Check the event                         |    |
| 10.1 Check the SD card pictures             |    |
| 10.2 Playback of the Sd card recording      |    |
| 11.Full-time recording                      | 19 |
| 12. PC client introduction                  |    |
| 12.1Requirements for Client Installation    | 20 |
| 12.2 Login and Exit                         | 21 |
| 12.3 Client Introduction                    | 21 |
| 12.4 Parameter Settings                     |    |
| 12.4.1Add Area (Add a camera)               |    |
| 12.4.2 Add Manually                         |    |
| 12.4.3 Parameter Settings                   |    |
| 12.4.4 Video settings                       | 25 |
| 12.4.5 Change Password                      |    |
| 12.4.6 Wi-Fi setting                        |    |
| 12.5 Recording Management                   |    |
| 12.6 User management                        | 26 |
| 12.7 Other settings                         |    |
| 13. Monitoring interface                    |    |
| 14. Local recording video playback          |    |
|                                             |    |

| 15. Select the channel, choose the date then search recording |    |
|---------------------------------------------------------------|----|
| 16. Search Tools installation                                 |    |
| 16.1 Search Tools installation                                |    |
| 16.2 Run search tool                                          |    |
| 16.3 Open the video screen                                    |    |
| 17. Monitoring Interface Button Description                   |    |
| 18. The Camera Functionality Setting                          |    |
| 18.1 Video Parameters                                         |    |
| 18.2Audio parameters                                          |    |
| 18.3 Network Settings                                         |    |
| 18.4 Wireless Settings                                        |    |
| 18.5 DDNS settings                                            |    |
| 18.6 P2P settings                                             |    |
| 18.7 ONVIF settings                                           |    |
| 18.8 Alarm settings                                           |    |
| 18.9 Alarm linkage Settings                                   |    |
| 18.10 User Management                                         |    |
| 18.11 Timing Video Recording                                  | 41 |
| 18.12 PT rotation settings                                    |    |
| 18.13 Multiple Channels Settings                              |    |
| 18.14 Time Settings                                           |    |
| 18.15 System Maintenance                                      |    |
| 18.16 Device Information                                      |    |
| 18.17 System Log                                              |    |

# **Network Camera Installation Manual**

Tips: If necessary, reset the camera; please find the "RESET" button at the bottom of the device or in the tail of device , hold 10 seconds to reset while it is power connected!

### 1. Hardware installation

#### 1.1 Hardware connection

Connect the power supply and network cable, Check if the power indicator (green) and the network indicator (yellow) is working properly. If it is ok, then Pan and tilt will rotating automatically  $\circ$ 

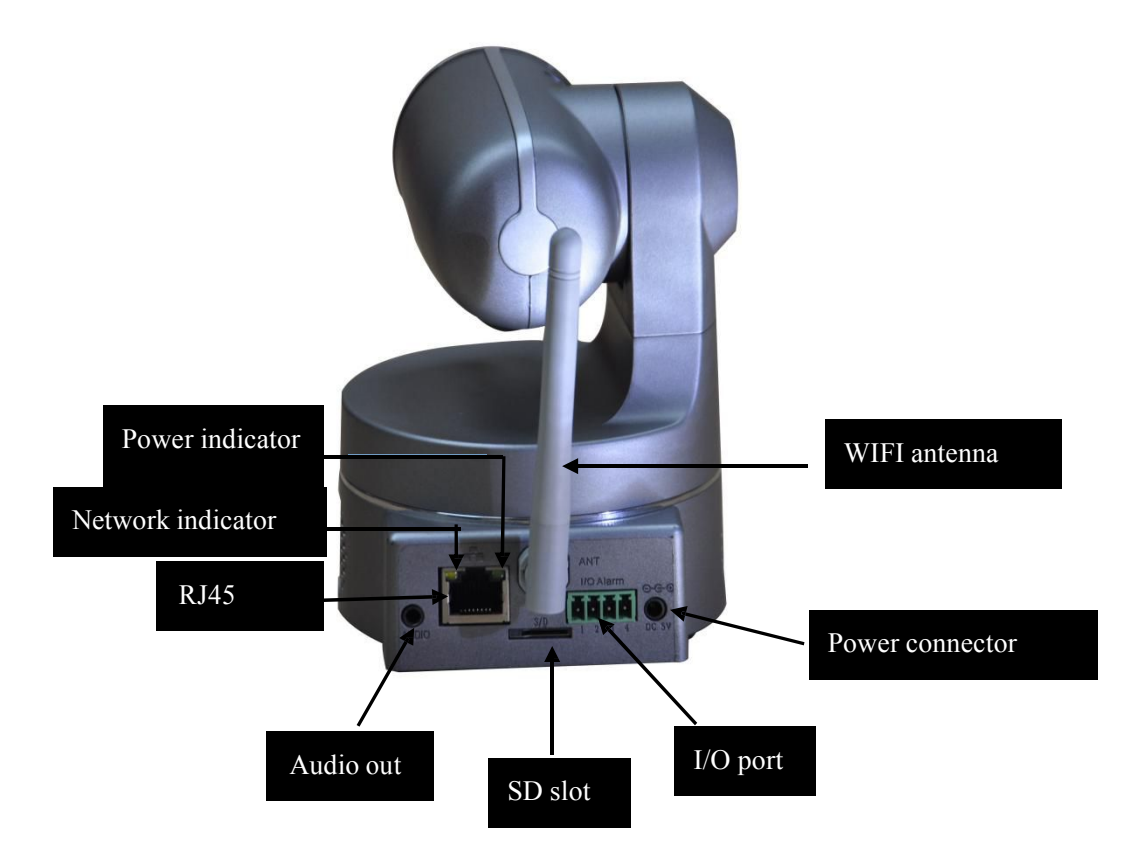

Note: picture is for reference only, To prevail in kind !

Power indicator: indicator is on while power on. I/O port: connect with PIR /alarm etc.

Network indicator: Flashes when transferring data

Power supply: 5V

RJ45: connect with router

SD slot:for TF/SD card

WIFI antenna: Receiving a wireless signal

Audio output: connect with speaker.

#### 1.2 Network connection

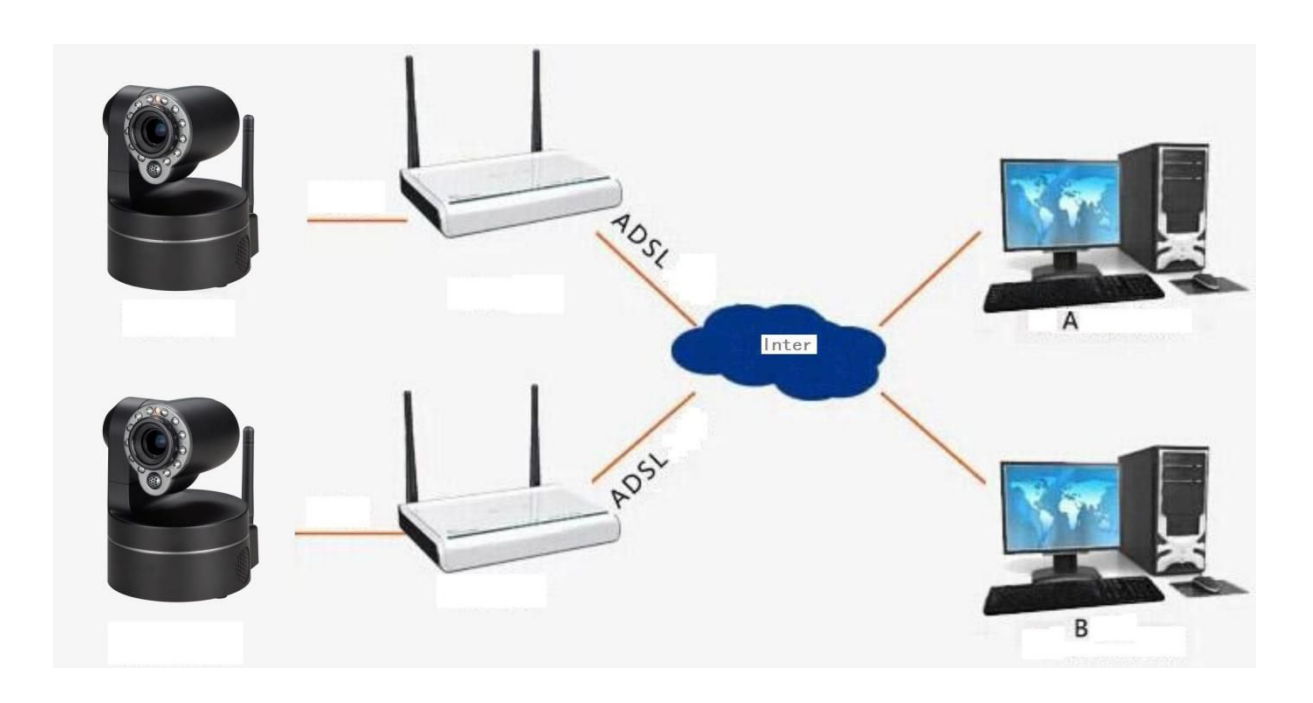

# 1.3 WPS setting

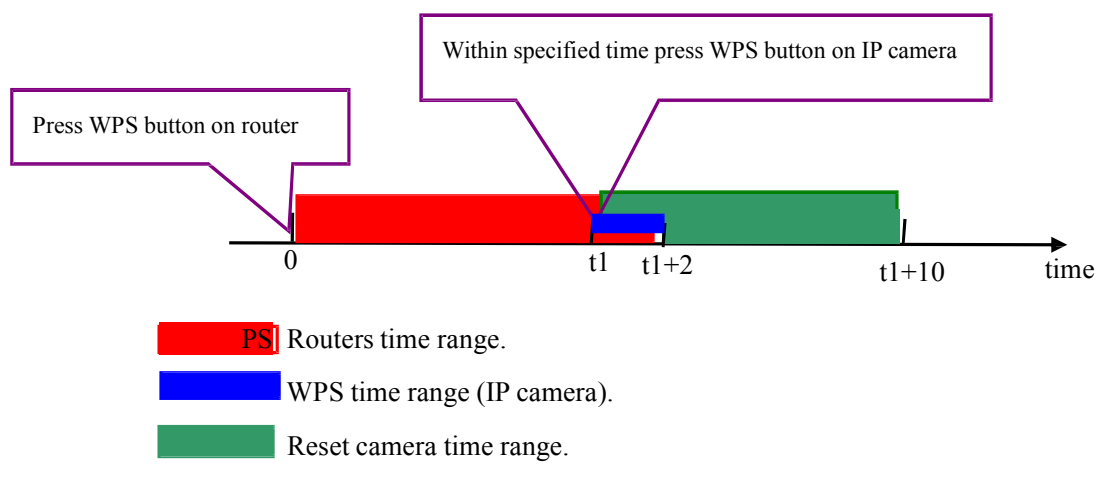

1. Press the Router WPS button at 0 second, the Router will set a time range (the red area), press the IPCAM WPS button during the time range then the WPS is workable;

2. Press the IPCAM WPS during the red time range, such as start at t1 and end at t1+2(the blue area);

3. If press the IPCAM WPS more than 10 seconds, the camera will be reset, such as press at t1 more than

t1+10, it is reset function not WPS function.

# 2. iPad, iPhone App introduction

# 2.1 App download:

Search for key word "coolcamhbp", and then choose "

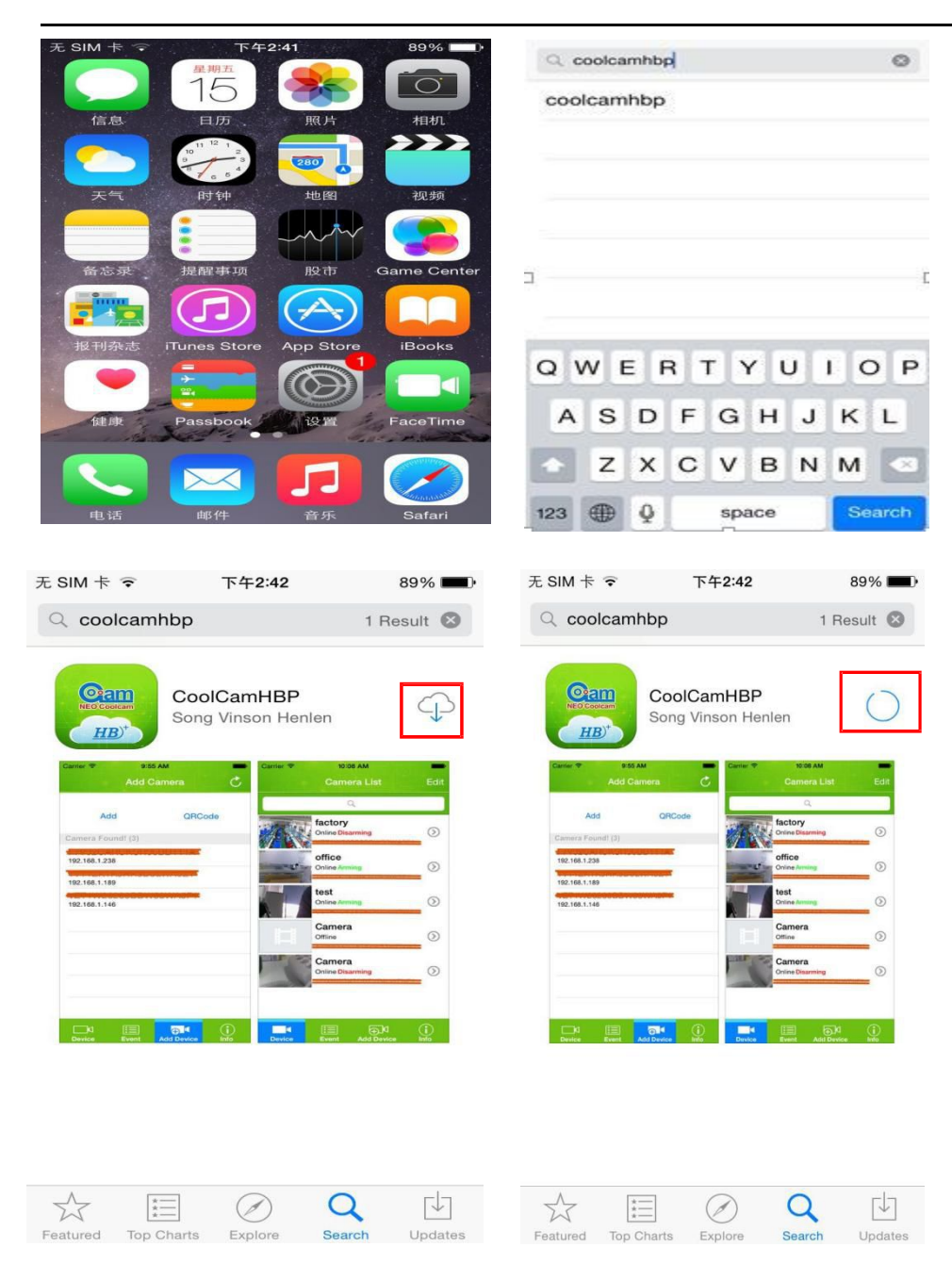

# 2.2 One key setup WiFi

Make sure your mobile with WiFi connected, open APP main interface, click "Add Device" --- select" one-key setup WIFI", Enter the WiFi password --- click "one-key setup WIFI " (if failed, pleasetry again)

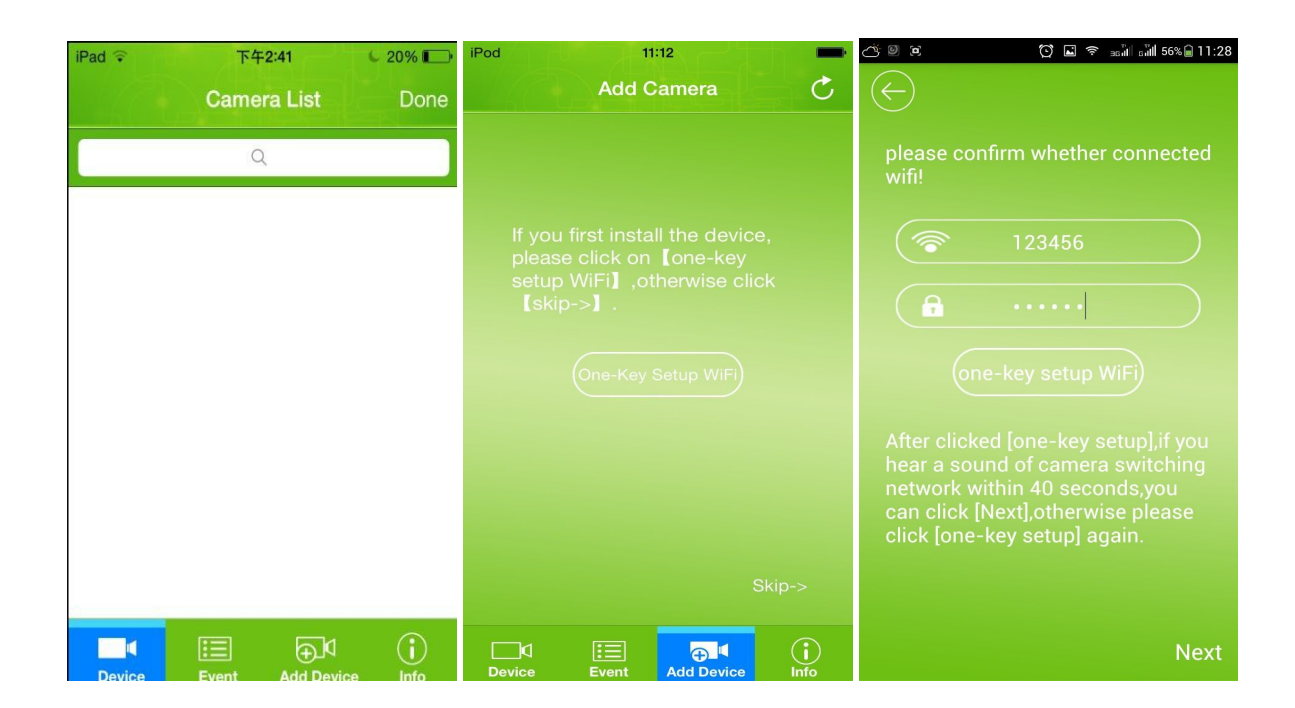

NOTE: if devices connected to the network cable directly, please skip this step

# 2.3 Add camera

| There are 3 ways to add cameras: "search | n in LAN", "scan QR code" and "Remotely Add"   |
|------------------------------------------|------------------------------------------------|
| Way 1: in LAN network, click Add Device  | to auto search and add cameras in LAN network. |
| iPad 후 下午2:41 🕒 20% 💽                    | iPad 🗢 下午2:41 🔍 20% 🕞                          |
| Camera List Done                         | Add Camera 🔿                                   |
| Q                                        | Add QRCode                                     |
|                                          | Camera Found! (3)                              |
|                                          | VTX1WY4UDVFBM43WA5CJ<br>192.168.1.216          |
|                                          | TNN1YE4U89ZVR53WE5E1<br>192.168.1.199          |
|                                          | VNTHYE5A4DFBP5LWE5W1<br>192.168.1.209          |
|                                          |                                                |
|                                          |                                                |
|                                          |                                                |
| Device Event Add Device Info             | Device Event Add Device Info                   |
| iPad 🗟 下午2:42 💪 20% 🗔                    | iPad 🗢 下午2:42 🕒 20% 🕞                          |
| Cancel Add Camera Save                   | Camera List Edit                               |
| Name Camera                              | Comero                                         |
|                                          |                                                |
| OID VNTHYE5A4DFBP5L                      | VIIIIESA40F0F3LWE3W1                           |
| Password •••••                           |                                                |
|                                          |                                                |
| 1 2 3 4 5 6 7 8 9 0                      |                                                |
| - / : ; ( ) \$ & @ "                     |                                                |
| #+= . , ? ! ' 🗙                          |                                                |
| ABC space return                         | Device Event Add Device Info                   |

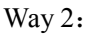

click "Add" in In "Add Camera". Input camera's UID and password to login the camera.

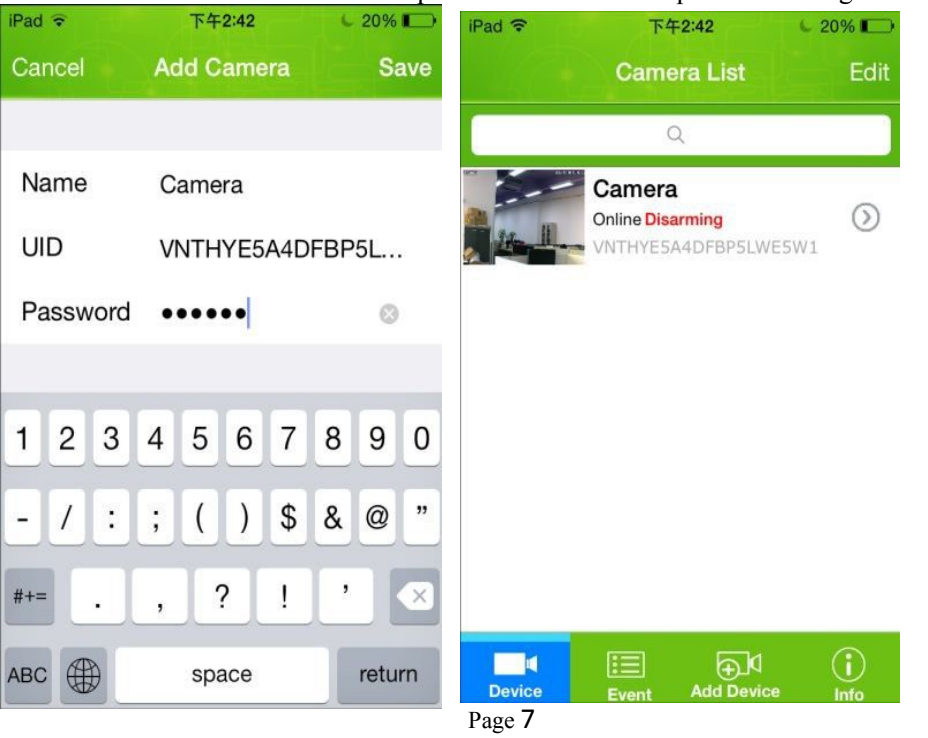

# Way 3:

There is a QR Code at the bottom of camera, click on "QR Code" to scan it, then you can add camera.

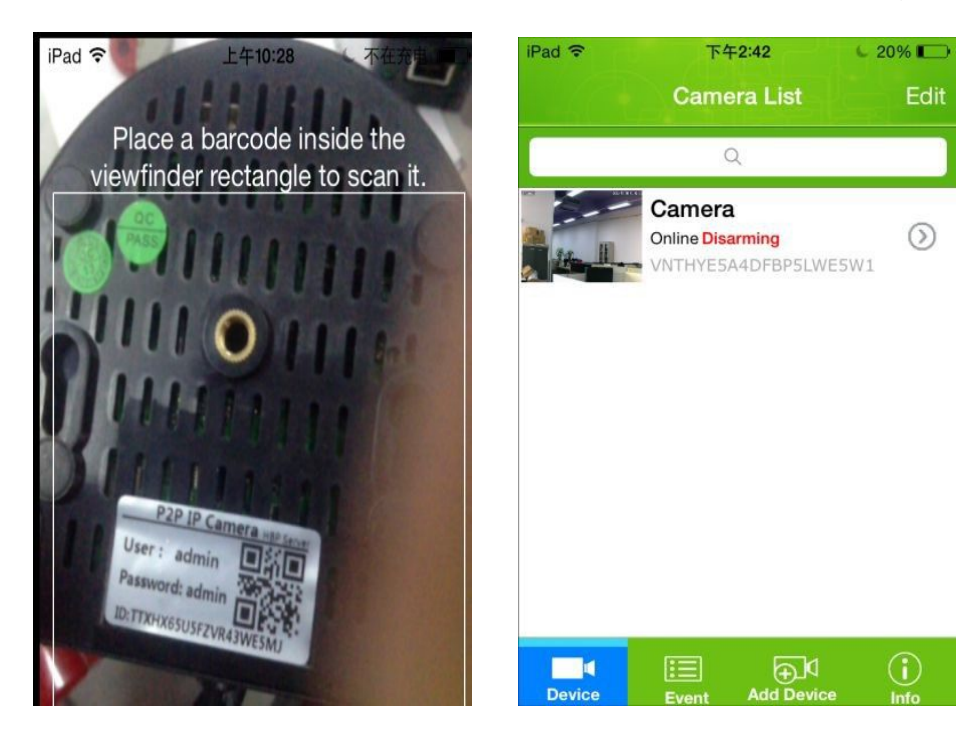

# 3. Delete Camera

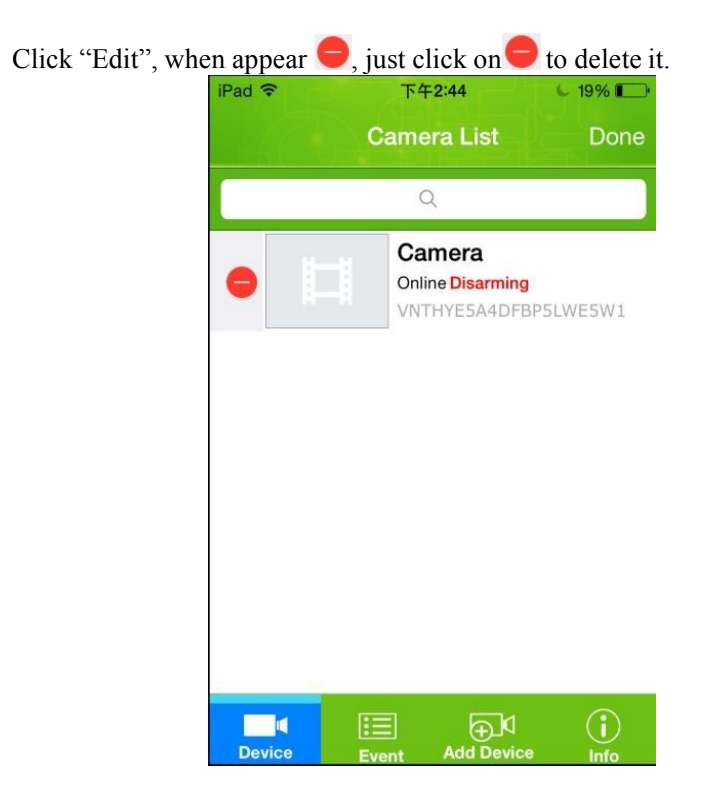

#### 4. Parameter setting

# 4.1 Security code setting

In camera list, click on  $\bigcirc$  to enter edit interface, click on "Advanced setting" to modify the security password.

| iPad 🗢 | 下午2:42                     | C 20% 🔲 | iPad ᅙ    | 下午2:44        | C 19% 🕞  |
|--------|----------------------------|---------|-----------|---------------|----------|
|        | Camera List                | Edit    | Back      | Edit Camera   |          |
|        | Q                          |         | i i       | VNTHYE5A4DFBI | P5LWE5W1 |
|        | Camera<br>Online Disarming | $\odot$ | 8-4       |               |          |
|        | VNTHYE5A4DFBP5LW           | E5W1    | Name      | Camera        |          |
|        |                            |         | Password  | d ••••        |          |
|        |                            |         |           |               |          |
|        |                            |         | Advanced  | d Setting     | >        |
|        |                            |         | Alarm Set | tting         | >        |
|        |                            |         |           |               |          |
|        |                            |         | Time Sett | ing           | >        |
| Device | Event Add Devic            | e Info  |           |               |          |

| iPad 중 下午2:44<br>Back Advanced Setting | C 19% |   | <sup>iPad</sup> 중<br>Cancel | 下午2:45<br>Security Code | C 19% |
|----------------------------------------|-------|---|-----------------------------|-------------------------|-------|
| Security Code                          |       | > | Old                         | Old Password            |       |
|                                        |       |   | New                         | New Password            |       |
| WiFi                                   | None  | > | Confirm                     | Confirm Password        |       |
| SDCard                                 |       | > |                             |                         |       |
| About Device                           |       | > |                             |                         |       |
|                                        |       |   |                             |                         |       |

# 4.2 WIFI setting

Click on wifi network in "Advanced setting" to auto searching for camera's nearby wifi hotpot.

| Back Advanced Setting |        | iPad 夺 下午2:45 € 19'<br>Back WiFi Networks |
|-----------------------|--------|-------------------------------------------|
| Security Code         | >      | CHOOSE A NETWORK                          |
|                       |        | 11111                                     |
| WiFi                  | None > | JXDYS                                     |
|                       |        | neodemo                                   |
| SDCard                | >      | MERCURY_521                               |
|                       |        | 9WIFI                                     |
| About Device          | >      | 9WIFI                                     |
|                       |        | 9WIFI                                     |
|                       |        | NEOTEST                                   |

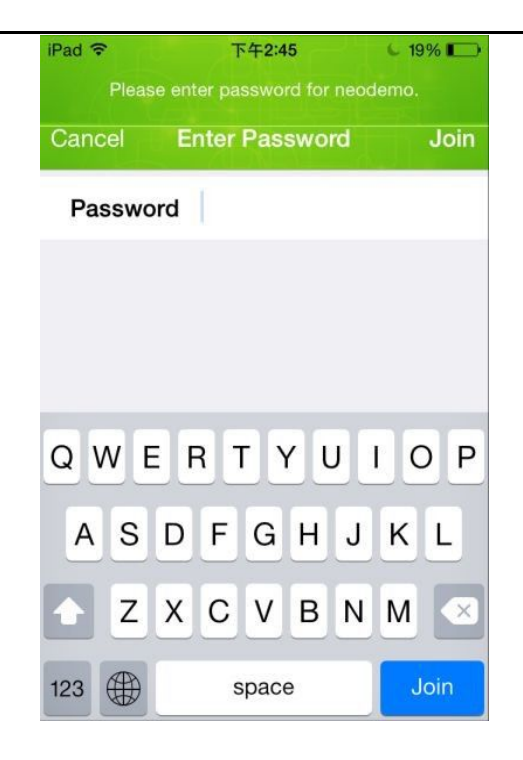

#### 5.Alarm setting

#### 5.1 Motion detection alarm setting

Motion detection setting: Turn on "Guard", choose the sensitivity, alarm SD card recording, push

| notificatior | n, and remote savin | g pictures. |
|--------------|---------------------|-------------|
| iPad 🗢       | 下午2:46              | C 19% 📖     |
| Back         | Alarm Setting       |             |
| Guard        |                     |             |
| Innut devic  | 05                  |             |
| Motion D     | etection            | High >      |
| Alarm Inp    | out device          | $\bigcirc$  |
| Alarm Pre    | eset                | Off >       |
| Output devi  | ices                |             |
| Alarm Lin    | ık                  | $\bigcirc$  |
|              |                     |             |
| Alarm SD     | Record              |             |

# 5.2 External alarm setting

External alarm setting: security on guard, input alarm devices, alarm link, alarm SD card record, push notifications and saving pictures.

Push notification: after turn on push notification function, alarm pictures will be saved on to FTP server when alarm triggered.

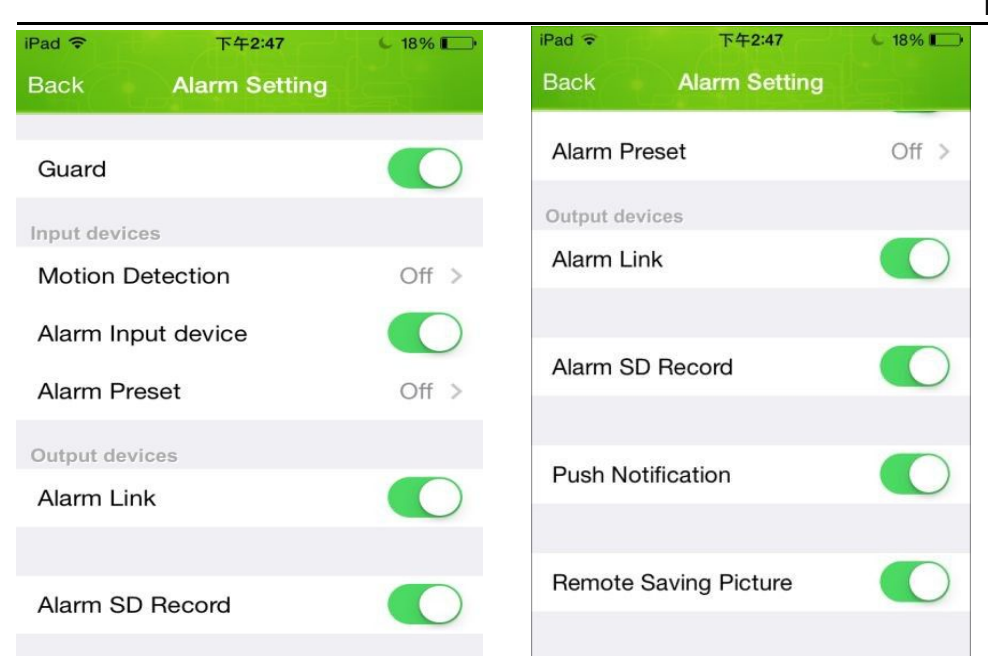

# 6. Check events

In "event", choose to check the push notifications, event lists, alarm snapshot pictures and videos in SD card. After exit back ground running, users can receive push notifications, he can click it to check the event and snapshot pictures.

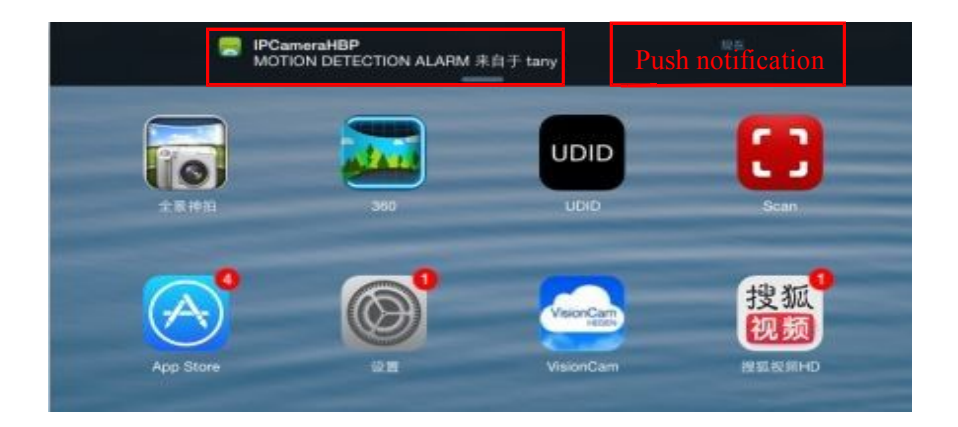

| Events                       |                     | Camer                         |         |        |
|------------------------------|---------------------|-------------------------------|---------|--------|
|                              | Back                | Event L                       | .ist    | Search |
| Camera >                     | INPUT A<br>2015年1月8 | LARM Alarr<br>日下午2:47         | n       | >      |
|                              | MOTION<br>2015年1月7  | <b>J DETECTIC</b><br>日 下午2:07 | N ALARM | ··· >  |
|                              | MOTION<br>2015年1月7  | JDETECTIO<br>日下午2:06          | N ALARM | ··· >  |
|                              | MOTION<br>2015年1月7  | JDETECTIC<br>日下午2:06          | N ALARM | ··· >  |
|                              | MOTION<br>2015年1月7  | <b>J DETECTIC</b><br>日 下午2:05 | N ALARM | ··· >  |
|                              | MOTION<br>2015年1月7  | <b>I DETECTIC</b><br>日 下午2:05 | N ALARM | ··· >  |
|                              | MOTION<br>2015年1月7  | J DETECTIO<br>日下午2:04         | N ALARM | ··· >  |
|                              | MOTION              | DETECTIO                      | N ALARM | 、      |
| Device Event Add Device Info | (Epom S             | Server                        | From SD | Card   |

# 6.1 check alarm push notification pictures:

|                              | Camera                     |          |
|------------------------------|----------------------------|----------|
| Back                         | Event List                 | Search   |
| <b>INPUT AL</b><br>2015年1月8日 | <b>ARM Alarm</b><br>下午2:47 | >        |
| MOTION I<br>2015年1月7日        | DETECTION AI<br>下午2:07     | _ARM >   |
| MOTION I<br>2015年1月7日        | DETECTION AI<br>下午2:06     | _ARM >   |
| MOTION I<br>2015年1月7日        | DETECTION AI<br>下午2:06     | _ARM >   |
| MOTION I<br>2015年1月7日        | DETECTION AL<br>下午2:05     | _ARM >   |
| MOTION I<br>2015年1月7日        | DETECTION AL<br>下午2:05     | _ARM >   |
| MOTION I<br>2015年1月7日        | DETECTION AI<br>下午2:04     | _ARM >   |
| MOTION I                     | DETECTION AL               | ARM      |
| (For Se                      | erver 492/503 Fro          | m SDCard |

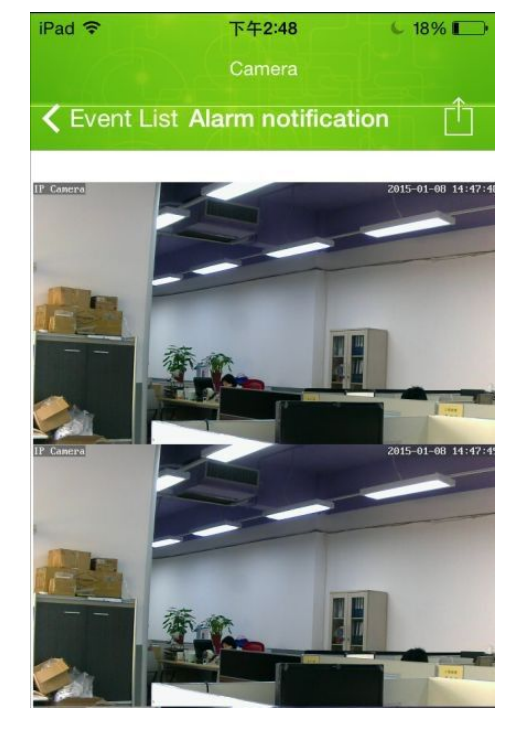

Bearch

>

# 6.2 Check alarm video:

| Camera                                   |        |                    | Came    | ra      |
|------------------------------------------|--------|--------------------|---------|---------|
| Back Event List                          | Search | Back               | Event   | List    |
| INPUT ALARM Alarm<br>2015年1月8日 下午2:47    | >      | Alarm<br>2015年1月8日 | Ⅰ下午2:47 |         |
| MOTION DETECTION ALAF<br>2015年1月7日下午2:07 | RM >   |                    |         |         |
| MOTION DETECTION ALAF<br>2015年1月7日下午2:06 | RM >   |                    |         |         |
| MOTION DETECTION ALAF<br>2015年1月7日下午2:06 | RM >   |                    |         |         |
| MOTION DETECTION ALAF<br>2015年1月7日下午2:05 | RM >   |                    |         |         |
| MOTION DETECTION ALAF<br>2015年1月7日下午2:05 | RM >   |                    |         |         |
| MOTION DETECTION ALAF<br>2015年1月7日下午2:04 | RM >   |                    |         |         |
| MOTION DETECTION ALAF                    | RM 🔪   |                    |         |         |
| Generation Server 492/503 From S         | SDCard | From Se            | erver   | From SD |

SD Card Video online playback:

Playback

 Full-time recording
 1/20/15 9:50 AM

 1280x720 / FPS:2 / bps:796Kb
 Rcv:0 / 8

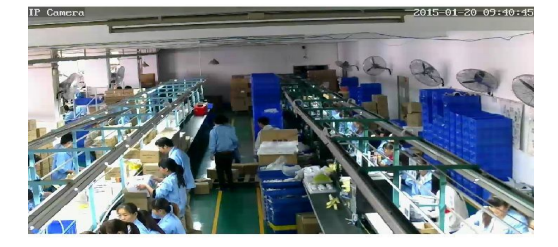

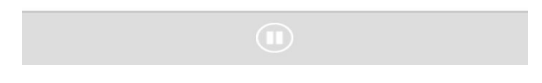

#### 7. Introduction of Android App:

#### 7.1 App download:

Way 1: copy the app installation file to your Android smart phone from the CD( which comes with the camera package)

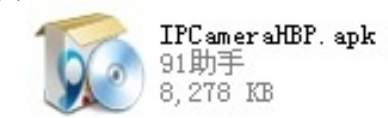

Way 2: Search for it by keyword "ipcamerahbp" in Googleplay.

#### 7.2 One key setup WiFi

Make sure your mobile with WiFi connected, open APP main interface, click "Add camera" --- select" onekey setup WIFI", Enter the WiFi password --- click "one-key setup WIFI " (if failed, pleasetry again)

| Click here to add camera | please confirm whether connecte wifi!                                                                                                    |
|--------------------------|----------------------------------------------------------------------------------------------------|
|                          | 123456                                                                                                    |
|                          | <b>a</b>                                                                                                    |
|                          |                                                                                                    |
|                          | After clicked [one-key setup],if you<br>hear a sound of camera switching<br>network within 40 seconds,you<br>can click [Next],otherwise please<br>click [one-key setup] again. |
|                          |                                                                                                    |
|                          |                                                                                                    |

NOTE: if devices connected to the network cable directly, please skip this step

#### 7.3 Add camera

There are 3 ways to add cameras: "search in LAN", "scan QR code" and "Remotely Add"

Way 1: in LAN network, click to auto search and add cameras in LAN network.

| <b>V</b> 🐟 0 | 🖏 🎓 G 📶 📄 10:30    | <b>V</b>       | * * *     | 🛪 G 📶 🛛 11:18 |
|--------------|--------------------|----------------|-----------|---------------|
|              | Cool CAM           | Ad             | dd Camera |               |
| Click h      | nere to add camera | Device Settin  | g         |               |
|              |                    | UID:           | Scan      | Search        |
|              |                    | Security Code: |           |               |
|              |                    | Name: C        | Camera    |               |
|              |                    |                |           |               |
|              |                    |                |           |               |
|              |                    |                |           |               |
|              |                    | ОК             |           | Cancel        |

 $\bigcirc$ 

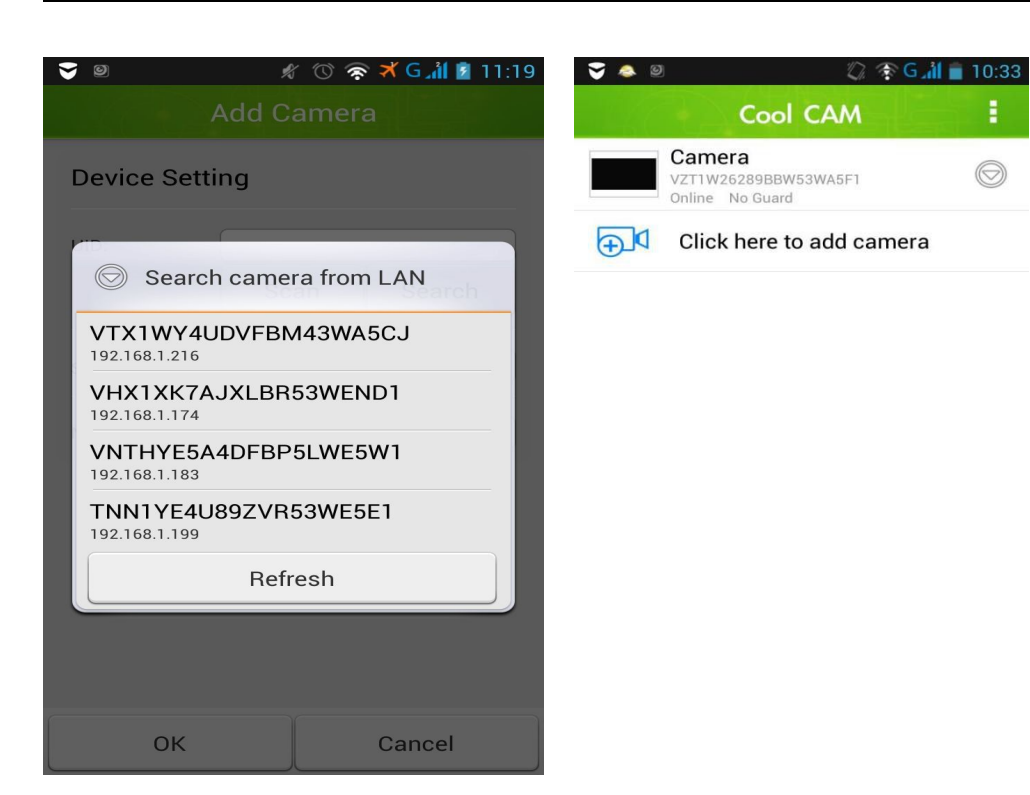

Add camera by scan QR code, shown as bellow.

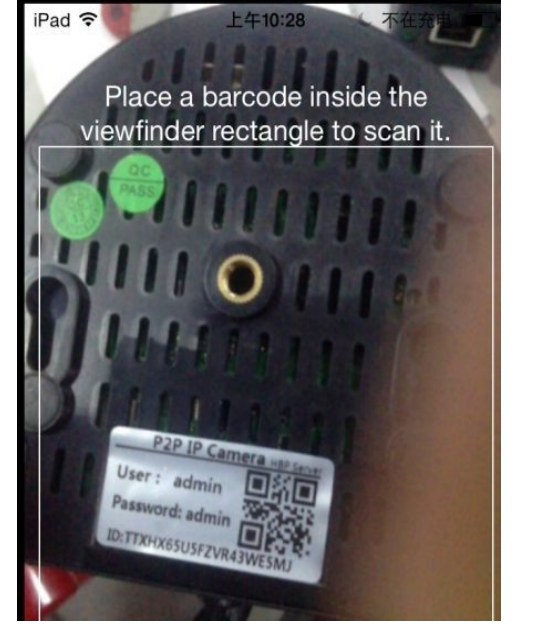

| 90             | 🖋 🕚 ጽ 🛪 G 📶 💈 11:29 |
|----------------|---------------------|
|                | Add Camera          |
| Device Set     | ting                |
| UID:           | TNN1YE4U89ZVR53WE5E |
|                | Scan Search         |
| Security Code: |                     |
| Name:          | Camera              |
|                |                     |
|                |                     |
|                |                     |
|                |                     |
| ок             | Cancel              |

Remotely add camera: click "Add" in "Add Camera". Input camera's UID and password to login the

| camera.        | shot        |  |
|----------------|-------------|--|
|                | Add Camera  |  |
| Device Setti   | ing         |  |
| UID:           | Scan Search |  |
| Security Code: |             |  |
| Name:          | Camera      |  |
|                |             |  |
|                |             |  |
|                |             |  |
|                | ) (         |  |
| ОК             | Cancel      |  |

It will ask you to modify the password when it is the first time login. Advise don't use factory

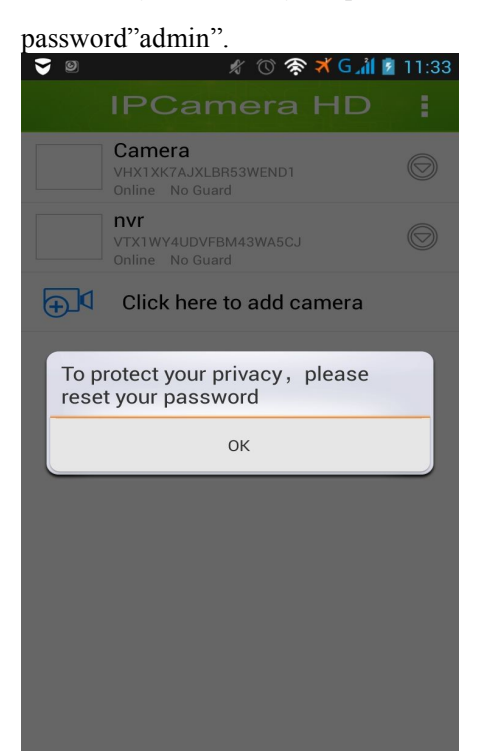

#### 8. Parameter settings

Click on 💿 to choose camera, then you can modify user name, password, advanced setting and alarm setting.

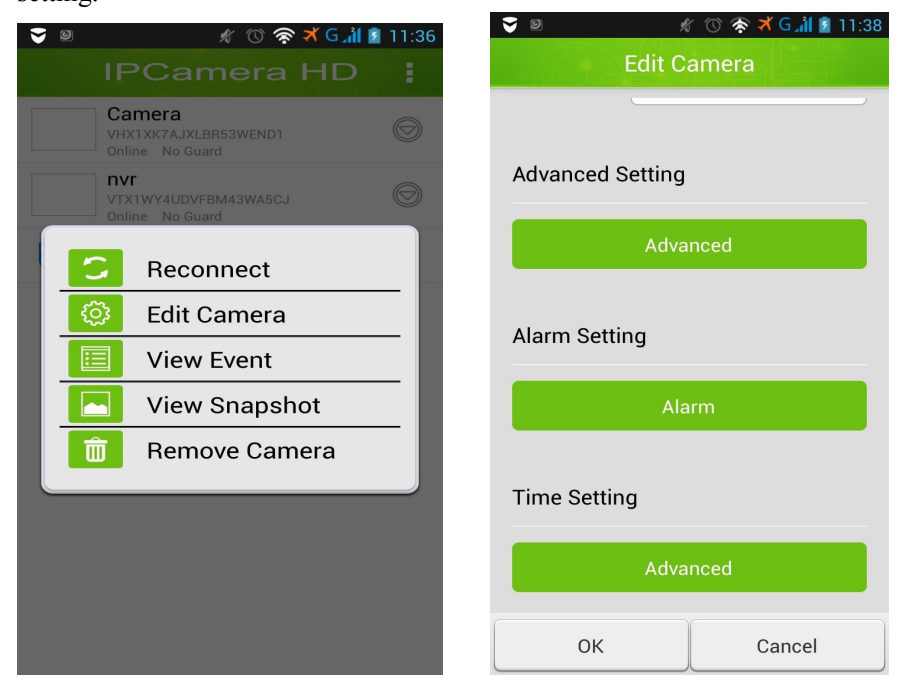

#### 8.1 Modify the password of the camera

| S D                  | vance          | ː 'ⓒ 察 🛪 G 채 💈 11:51<br>d Setting | ا 👻 🖉 🛠 🕲 🛠 الله 11:52<br>Advanced Setting |
|----------------------|----------------|-----------------------------------|--------------------------------------------|
| Security Setting     |                |                                   | Security Setting                           |
| Мо                   | dify Seo       | curity Code                       | Modify Security Code                       |
| Video Settii         | ng             |                                   | Modify Security Code                       |
| Video Quality:       | Mediu          | ım 🖉                              | New:                                       |
| Video Flip:          | Norm           | al                                | Confirm:                                   |
| Environment<br>Mode: | Indoo          | r(50hz)                           | OK Cancel                                  |
| Wi-Fi Settir         | ng             |                                   | Wi-Fi Setting                              |
| SSID:                | None<br>Remote | device no response                | SSID: None<br>Remote device no response    |
| ок                   |                | Cancel                            | OK Cancel                                  |

click the "Settings" in the modified device, get into the "Advanced Settings", and click Change Password.

# 8.2 WIFI Settings

In the Advanced Settings, click Manage WIFI network, select the appropriate WIFI and enter the password in the drop-down box, after setup and unplug the power to restart the network cable.

| <b>y</b> 9 y                          | 🖇 🕜 察 🛪 G 📶 💈 11:46 | <b>V</b>                                      | 🖋 🕜 察 🛪 G 📶 💈 11:47                    |
|---------------------------------------|---------------------|-----------------------------------------------|----------------------------------------|
| Advance                               | ed Setting          | Ad                                            | dvanced Setting                        |
| Video Setting                         |                     | Video Sett                                    | ing                                    |
| Video Quality: Medi                   | um                  | Mana                                          | age Wi-Fi networks                     |
| Video Flip: Norm                      | nal 🖌               |                                               | -                                      |
| Environment Indoo                     | or(50hz)            | 9WIFI                                         |                                        |
| Wi-Fi Setting<br>SSID: None<br>Remote | device no response  | Signal streng<br>Security: No<br>Wireless pas | gth: 37 %<br>ne<br>ssword<br>password. |
| Manage Wi                             | -Fi networks        | OK                                            | Cancel                                 |
| Event Setting                         |                     | Front Cotti                                   | :                                      |
| ок                                    | Cancel              | ок                                            | Cancel                                 |

#### 8.3Event Setting

In the event settings, you can adjustment ring tones and sensitivity of motion detection.

| 9                     | 🦸 🕜 察 🛪 G 📶 💈 11:58 |         |       |      | 11:58 |
|-----------------------|---------------------|---------|-------|------|-------|
| Adv                   | /ance               | d Set   | ting  |      |       |
| Manage Wi-Fi networks |                     |         |       |      |       |
| Event Settin          | g                   |         |       |      |       |
| Motion<br>Detection:  | Off                 |         |       |      |       |
| Notification:         | Ringt               | one and | d Vib | rate |       |
|                       | Silent              |         |       |      |       |
| Recording S           | Tones only          |         |       |      |       |
| Mode:                 | Vibrate only        |         |       |      |       |
| Ringtone and Vibrate  |                     |         |       |      |       |
| Device Information    |                     |         |       |      |       |
|                       |                     |         |       |      |       |
| ок                    |                     |         | Са    | ncel |       |

# 9. Alarm setting

#### 9.1 Motion Detection

Open the safety protection, set up motion detection, open alarm linkage, SD card recording, push messages alarm picture storage.

| S ()                      | 🖋 🕜 察 🛪 G 浦 📋 16  | :13 🛛 😴  | o: o                       | \$ 0    | 🕅 察 🛪 G 📶 📋 16:17 |
|---------------------------|-------------------|----------|----------------------------|---------|-------------------|
|                           | Alarm Setting     |          | A                          | larm Se | tting             |
| Alarm Switch:             | ON                | De       | etection:                  | піун    |                   |
|                           |                   | En<br>eq | iter the alarm<br>juipment | OFF     |                   |
| Motion<br>Detection:      | High              | Pr       | eset alarm<br>kage         | Close   |                   |
| Enter the alarm equipment | OFF               |          |                            |         |                   |
| Preset alarm<br>linkage   | Close             | Ala      | arm linkage                |         | OFF               |
| Alarm linkage             | OFF               | Ala      | arm recording s            | d card  | ON                |
| Alarm recording           | sd card ON III    | Pu       | ish messaging              | service | ON                |
| Duck according            | i <b>Cov</b> (11) | Re       | emote Saving Pi            | cture   | ON                |
| ОК                        | Cancel            |          | ОК                         |         | Cancel            |

# 9.2 External alarm

Open the safety protection, set up motion detection, open alarm linkage, SD card recording, push messagin g, alarm picture storage.

| 😴 G: Ø                    | 🖋 🕚 察 🛪 G 📶 📋 16:1 | 9 👽 🥺 🖉 🦸 🦿 🏄 🗐 16:20        |
|---------------------------|--------------------|------------------------------|
| A                         | larm Setting       | Alarm Setting                |
| Alarm Switch:             | ON                 | Detection:                   |
|                           |                    | Enter the alarm equipment ON |
| Motion<br>Detection:      | Close              | Preset alarm Close           |
| Enter the alarm equipment | ON 🖌               | Шкауе                        |
| Preset alarm<br>linkage   | Close              | Alarm linkage                |
| Alarm linkage             | <b>ON</b> []]]     | Alarm recording sd card      |
| Alarm recording s         | d card             | Push messaging service ON    |
| Dk                        |                    | Remote Saving Picture ON     |
| ОК                        | Cancel             | OK Cancel                    |

# 10. Check the event

When alarm triggered and will send the pictures to FTP server. When alarm triggered and will get push notifications on the phone.

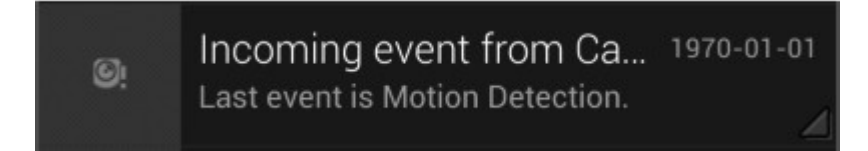

# 10.1 Check the SD card pictures

| Search event from:<br>1/19/15 4:22 PM - 1/20/15 4 | 4:22 PM   |   |
|---------------------------------------------------|-----------|---|
| MOTION DETECTION<br>ALARM<br>2015-01-19 15:44:38  | Alar<br>m | > |
| MOTION DETECTION<br>ALARM<br>2015-01-19 15:44:05  | Alar<br>m | > |
| MOTION DETECTION<br>ALARM<br>2015-01-19 15:43:37  | Alar<br>m | > |
| MOTION DETECTION<br>ALARM<br>2015-01-19 15:43:08  | Alar<br>m | > |
| MOTION DETECTION<br>ALARM<br>2015-01-19 15:42:40  | Alar<br>m | , |
| MOTION DETECTION                                  | Alar      |   |
| Cloud                                             | SD card   | 0 |

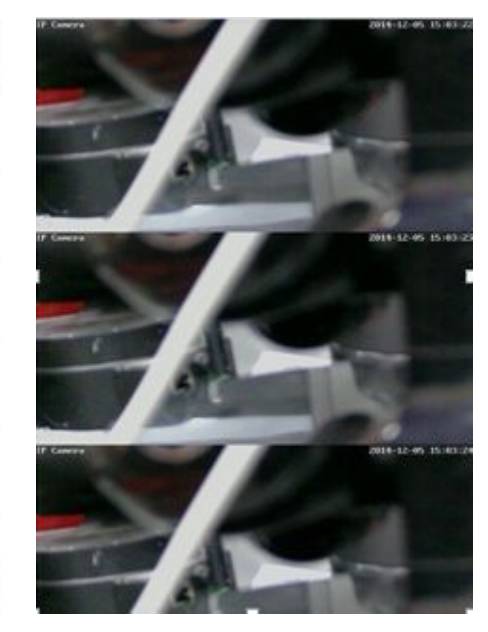

10.2 Playback of the Sd card recording

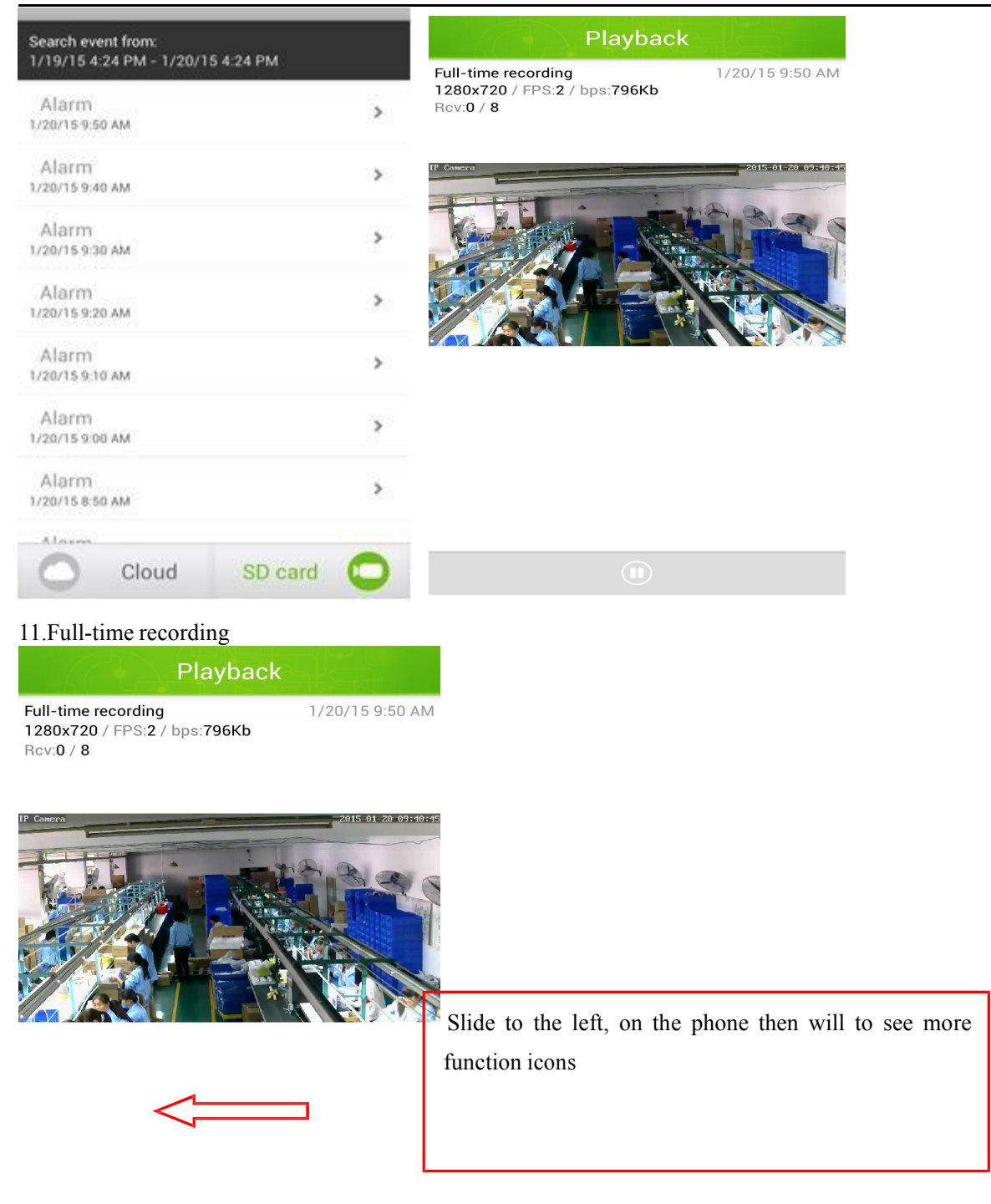

Introduction the video interface function icons

| monitor/inter | Ų    | talk     | 101   | take      | store    | the |
|---------------|------|----------|-------|-----------|----------|-----|
| com           |      |          |       | photos    | pictures |     |
| alarm switch  | €    | preset   |       | .Infrared | flip top | to  |
|               |      | position |       | lamp      | bottom   |     |
|               |      | switch   |       | switch    |          |     |
| Flips around  | QVGA | resoluti | -pmps | current   |          |     |
|               |      | on       |       | setting   |          |     |

#### 12. PC client introduction

# 13. 12.1 Requirements for Client Installation.

# Hardware environmentProcessor: 2.06GHZ or aboveMemory: 512M or more, suggest 1GB or moreNIC: 10M or moreGraphics: Microsoft DirectX 9 graphics device or higherSupporting operation systems: Windows XP, Vista, Windows7, Windows812.2 Installation Steps

Double-click the installation package, Show the following interface

| CameraHBP - InstallShield Wizard                                             |                |
|------------------------------------------------------------------------------|----------------|
| Choose Setup Language<br>Select the language for the installation from the o | choices below. |
| Chinese (Simplified)<br>English                                              |                |
| stallShield                                                                  |                |

# Select "Next"

| IPCameraHBP - InstallShield Wiza | ard                                                                                          |
|----------------------------------|----------------------------------------------------------------------------------------------|
|                                  | Welcome to the InstallShield Wizard for<br>IPCameraHBP                                       |
|                                  | The InstallShield Wizard will install IPCameraHBP on your computer. To continue, click Next. |
|                                  | < Back Next > Cancel                                                                         |

7

You can change the installation "Path", click "Next", After installation, the icon: coolcambbe will be on the desktop.

# 12.2 Login and Exit

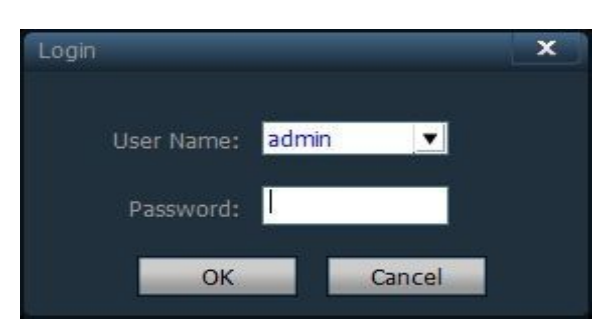

Login password: admin, the password: empty, Click "OK" button, entering the main interface. Only "admin" administrator privileges users can can "Exit" the client, "user" and "guest" cannot. When you exit the client, you need to enter an administrator privileges user name and password.

|                        | -Preview                     | set        | Previe | W                                          |
|------------------------|------------------------------|------------|--------|--------------------------------------------|
| P2P Client-v3.0.1.5    |                              | <b>V</b>   |        | ? = 🗆 X                                    |
| COOLCAM                |                              | ۵          |        | Log out Users: none<br>2015-05-15 14:26:08 |
| List<br>Current Screen | No Vid <del>Bo</del> rramoto | rs setting | Ro V   | /ideo                                      |
|                        | No Video                     |            | No 1   | /ideo                                      |
| РТΖ                    |                              |            |        |                                            |
|                        |                              |            |        |                                            |
|                        |                              | Durce      | Time   |                                            |
| PRESET                 |                              |            |        |                                            |

# 12.3 Client Introduction

#### 12.4 Parameter Settings

Including: "Device Manager", "Parameters settings", "Record Management", "Linkage Alarm", "User Management", "Other Settings", "Add Area", "Modify Area", "Delete Area", "Input UID", "Modify Device", "Delete Device", "Search".

IP Camera User Guide

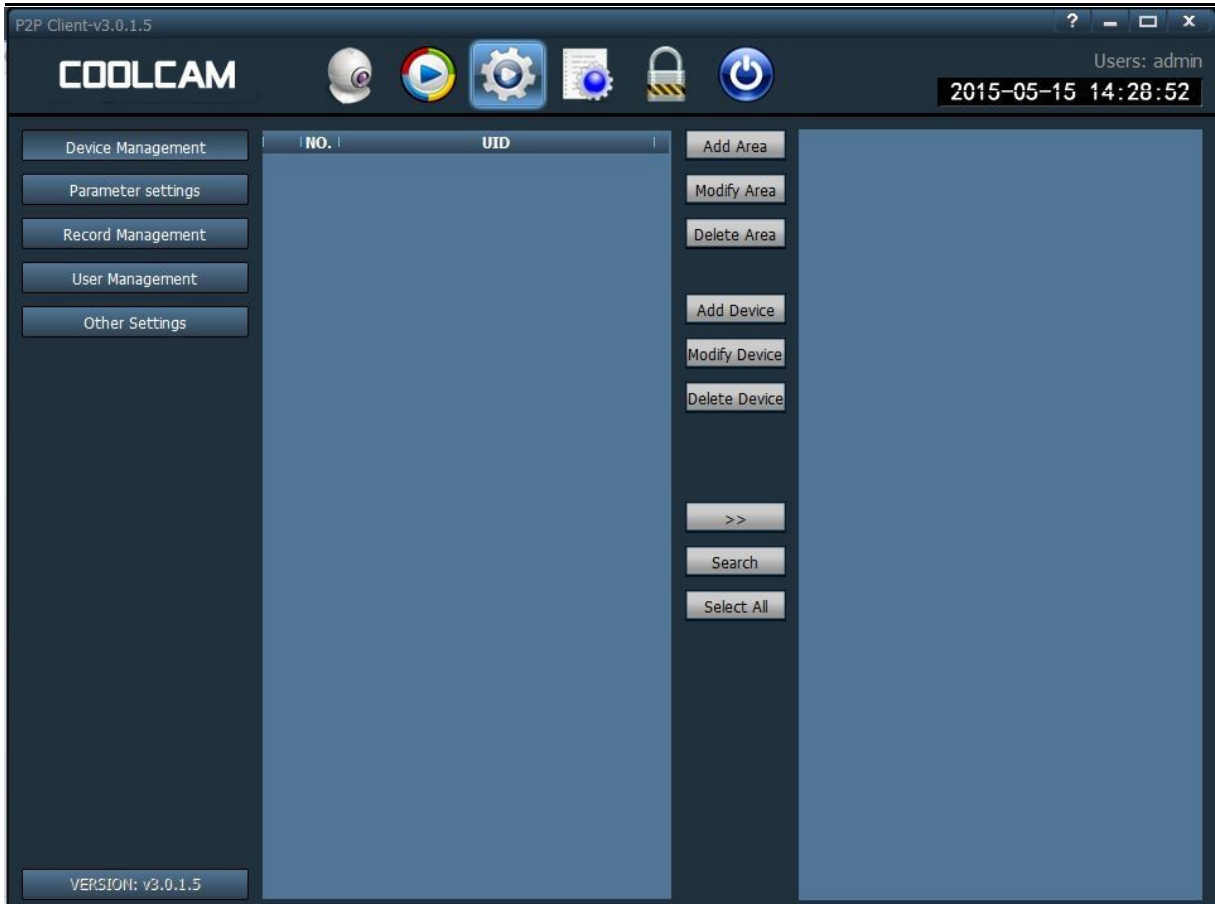

# 12.4.1Add Area (Add a camera)

Before adding a camera, need to add a area Search, ticked the box in front of the domain, Search the within LAN network cameras by Search, Select the device in the device list Add then add it to the area.

| P2P Client-v3.0.1.5                                                                                     |   |                                                                                                    |                                                                                                    |    | ? = 🗆 X                             |
|----------------------------------------------------------------------------------------------------|---|----------------------------------------------------------------------------------------------------|----------------------------------------------------------------------------------------------------|----|-------------------------------------|
| COOLCAM                                                                                                 | ١ | 📀 🔯 👵                                                                                                    |                                                                                                    | /2 | Users: admin<br>2015-05-15 14:30:09 |
| Device Management Parameter settings Record Management User Management Other Settings VERSION: v3.0.1.5 |   | UID<br>2EPZUBFCRJN2KFN7111A<br>TVT12K1KJHR3D5LWA5Z1<br>DZ4MJBAC2SNN5313111A<br>SBNHZP524NBLF1LWANEJ<br>NFDUNA397HVU68LY111A<br>Y1CPARF9RMLANBFB111A | Add Area<br>Modify Area<br>Delete Area<br>Add Device<br>Modify Device<br>Delete Device<br>>><br>Search<br>Select All |    |                                     |
| 101010101010                                                                                            |   |                                                                                                    |                                                                                                    |    |                                     |

- Add Area: Adding area to the device tree.
- Edit Area: Selecting the modified area.
- Delete Area: Deleting the selected area.

- Add Device: Manually adding device, clicking the pop-up box to add equipment.
- Modify Equipment: Clicking the pop-up edit dialog
- Delete Device: Before deleting selected device, modifying it, selecting the device you want to modify.
- Add :: Adding devices to the domain search list
- Search: Searching devices within a LAN network.
- Select all: Selecting all devices in the list

#### 12.4.2 Add Manually

Manually add the camera (Add Remote Camera), click "Add Device", pop-up dialog box, input the device's UID number.

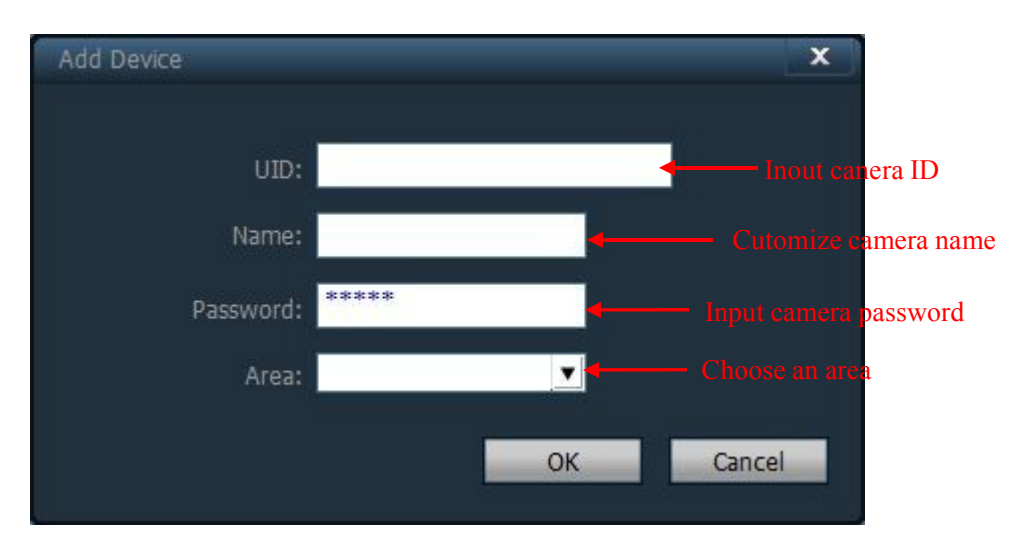

UID: Different camera, different UID number.

Name: customization, but should be less than 15 letters.

#### 12.4.3 Parameter Settings

Steps for motion detection setting:

Click on parameter settings, set up the alarm service, select armed, the higher motion detection sensitivity is, the more sensitive message push (push the alarm images to the FTP server), alarm linkage, alarm SD card recording.

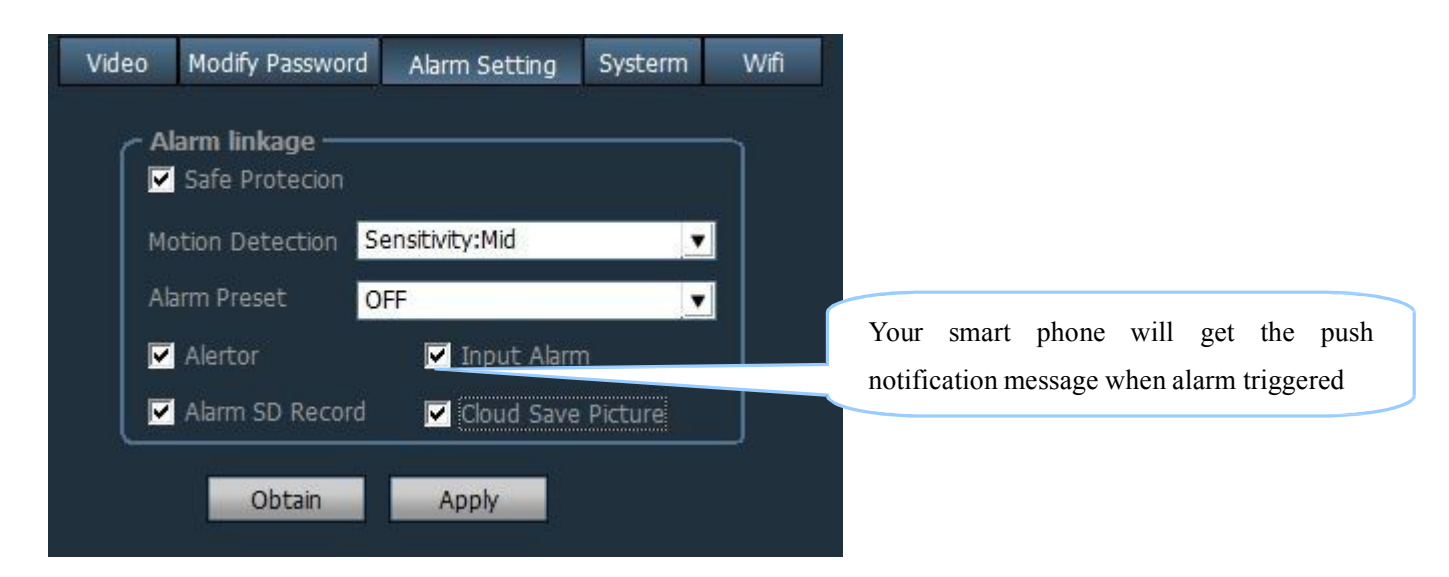

1. Enable the "alarm linkage". Select the device channel, select the time, you can select the alarm pop-up window.

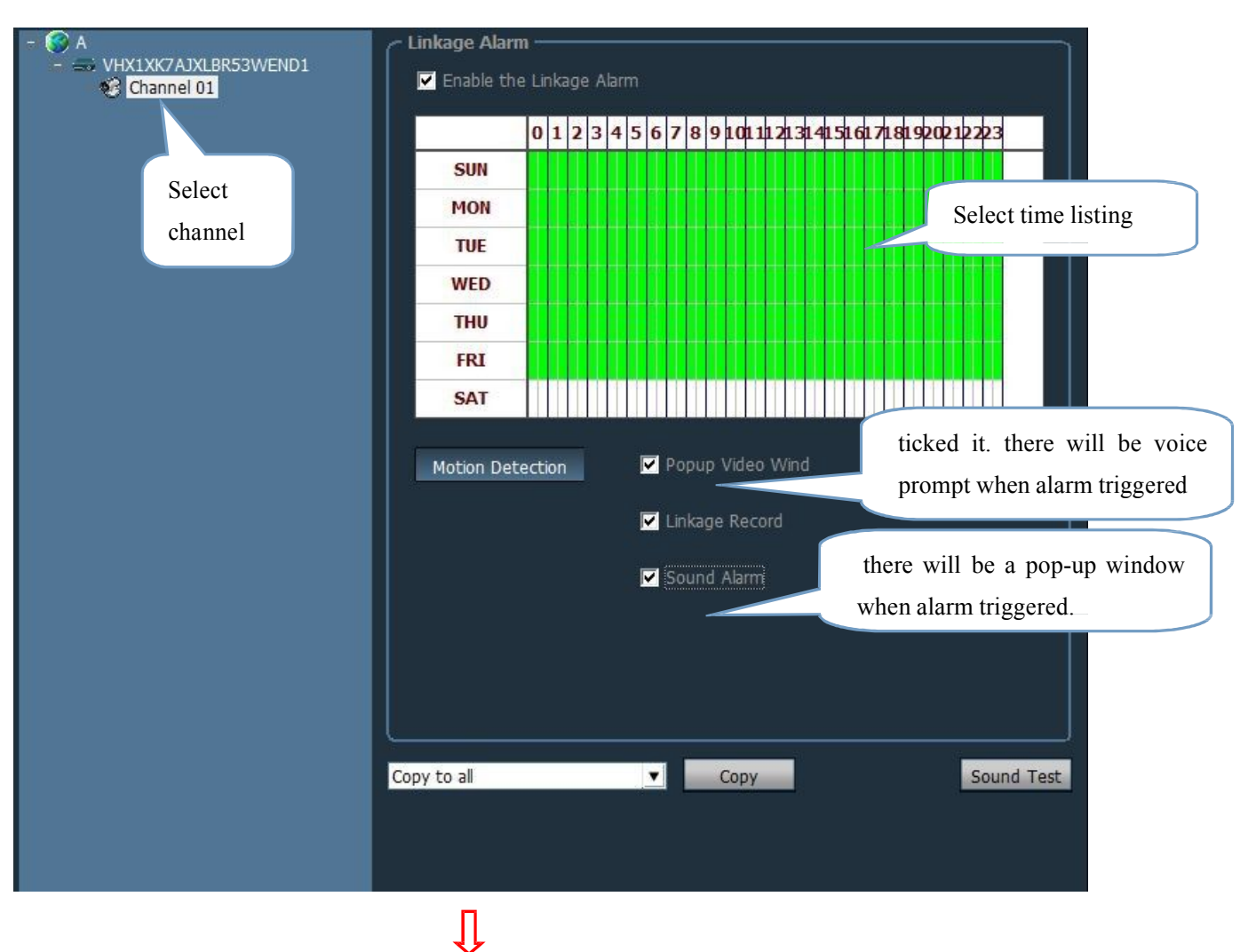

![](_page_24_Picture_3.jpeg)

Input alarm equipment: External alarm, External alarm triggered when the camera is short circuit. Linkage video recording: Both Mobile and PC video recording at the same time Disk full alarm : Sending voice prompt when the disk capacity is insufficient

# 12.4.4 Video settings

Including: "Screen flip" "Environmental Mode", "Picture quality"

| - 🛞 A<br>S VHX1XK7AJXLBR53WEND<br>TXNHWA5KJDZV44LWA5 | Video  | Modify Pa  | assword    | Alarm Se | etting | Systerm | Wifi  |
|------------------------------------------------------|--------|------------|------------|----------|--------|---------|-------|
|                                                      | Flip t | the screen | Normally   |          |        | Obtain  | Apply |
|                                                      | Envi   | ronment    | Indoor (5  | 0HZ) 👤   |        | Obtain  | Apply |
|                                                      | Qua    | lity       | Quality:Au | uto 🔻    | 1      | Obtain  | Apply |

# 12.4.5 Change Password

Choose the channel in device and then change the camera password.

|                    | Video | Modify Password | Alarm Setting | Systerm    | Wifi               |
|--------------------|-------|-----------------|---------------|------------|--------------------|
| TXNHWA5KJDZV44LWA5 |       |                 |               | Previous p | assword            |
|                    | (     | Old Password    |               |            |                    |
|                    |       | New Password    | _             | ln         | put new password   |
|                    | Ċ     | Check Password  | _             | Ν          | New password again |
|                    |       | Аррі            | /             |            |                    |

After user change the password, please disconnect the camera and then reconnect it.

# 12.4.6 Wi-Fi setting

|     |                                         |                                      |              | X        |
|-----|-----------------------------------------|--------------------------------------|--------------|----------|
| Sig | SSID                                    | Wifi M                               | Securty Mode | <b>_</b> |
| 26  | MERCURY_6EC8CE                          | Infrast                              | None         |          |
| 42  | 111                                     | Infrast                              | None         |          |
| 100 | MERCURY_55BFC0                          | Infrast                              | None         |          |
| 31  | 9WIFI                                   | Infrast                              | None         |          |
| 37  | 9WIFI                                   | Infrast                              | None         |          |
| 31  | MERCURY13629                            | Infrast                              | None         |          |
| 78  | neodemo                                 | Infrast                              | WEP2-AES     | -        |
|     | S<br>Wifi Mo<br>Securty Mo<br>Re-type I | SID<br>ode Infrast<br>ode WEP<br>Key | tructure 💌   |          |
|     |                                         |                                      | Apply        | Cancel   |

Search wifi hotpots around camera, input password to connect with wifi.

# 12.5 Recording Management

![](_page_26_Figure_2.jpeg)

In recording management, select the device channel, enable the plan of record, choose the time schedule.

#### 12.6 User management

User permissions can be divided into there parts: administrator, operator and visitor.

Administrator: user can set advanced settings

Operator: user can operate the camera directions, set the video brightness parameter and so on.

Visitor: user can only watch the live monitoring video.

![](_page_26_Figure_9.jpeg)

#### 12.7 Other settings

To set the log saving time, the snapshot image format and image saving path in Other Settings.

Also user can choose the button when the software is running, it connects the camera automatically; User can modify default password when he adds a device.

| Connect timeout:      | 10 sec 💌                                             |
|-----------------------|------------------------------------------------------|
| Log retention time:   | One Month                                            |
| Capture format:       | JPG 💌                                                |
| Image capture path:   | E:\                                                  |
|                       | ☑ No need to login into the software automatically   |
|                       | Start the software automatically connect all devices |
|                       | Booting the system automatically run the program     |
| Single screen number: | Sixteen Pic 🔻                                        |
| Display Mode: Direct  | 3D 🗨 Apply Save                                      |
| The default pass      | word add device ***** Save                           |

# 13. Monitoring interface

![](_page_27_Picture_6.jpeg)

![](_page_28_Picture_1.jpeg)

Functional Icons:

| <b>*</b>  | Un-connected device    |   | Record by hand/record as schedule |
|-----------|------------------------|---|-----------------------------------|
|           | Connected device       | Ì | Manual recording button           |
|           | Motion detection alarm |   | Manual snapshot button            |
|           | Alarm recording        | đ | Enlarge                           |
| 9         | Alarm linkage          |   | Multi-image option                |
| 2         | Inter-talking          | ¢ | Full screen                       |
| <b>\$</b> | Listening              | * | Status button                     |
| 0         | Zoom in circle         | 6 | Zoom in focus                     |
| 0         | Zoom out circle        | Ø | Zoom out focus                    |
| 17:45:01  | Recording time hopping |   | Playing progress bar              |

# 14. Local recording video playback

Two ways to search local recording video files:

1: based on the recording format and time to search

2: based on the file format and channel

The first way: Choose the device from device list in local recording files, select the recording format. If there have some recordings can meet the conditions, then it will be shown on time axis, double click the channel then the file will replay.

IP Camera User Guide

![](_page_29_Picture_1.jpeg)

When the mouse is moving on time line, it will show what time it is. Click then user finds the exact recording file. Click the time axis, it will change from 24 hours into 2 hours. It is easier for user to choose the recording file as the time point is enlarged.

- stands for alarm recording
- stands for recording as schedule
- stands for recording by hands

![](_page_29_Picture_6.jpeg)

# 15. Select the channel, choose the date then search recording

| P2P CI | ient-v3.0.1.5               | • • • •             |         |                                                                                                    | ? = 🗆 X             |
|--------|-----------------------------|---------------------|---------|----------------------------------------------------------------------------------------------------|---------------------|
|        | COOLCAM                     | 🥑 💽 🚺               | یا 🧕    |                                                                                                    | 2015-05-15 14:52:47 |
|        | Los Timos All               | logs vib la         | a binoi |                                                                                                    | ▼ Emat              |
|        | Log Type.                   |                     | g cype. |                                                                                                    | Export              |
|        | Start time: <mark>20</mark> | 15-05-15 00:00:00   | <u></u> | End time: 2015-05-15 👤 23:5                                                                                                    | 9:59 💼 Search       |
|        | Source                      | Time                | Users   | Content                                                                                                    | About               |
|        | Systerm                     | 2015-05-15 14:18:56 |         | Enter Systerm                                                                                                    |                     |
|        | User                        | 2015-05-15 14:26:24 | admin   | Login                                                                                                    |                     |
|        | User                        | 2015-05-15 14:26:30 | admin   | Add Area                                                                                                    |                     |
|        | User                        | 2015-05-15 14:30:05 | admin   | Add Area                                                                                                    |                     |
|        | NFDUNA397HVU68LY111A        | 2015-05-15 14:30:58 | admin   | Add Device                                                                                                    |                     |
|        | NFDUNA397HVU68LY111A        | 2015-05-15 14:31:10 | admin   | Modify Device                                                                                                    |                     |
|        | NFDUNA397HVU68LY111A        | 2015-05-15 14:31:14 |         | Connect Success!                                                                                                    |                     |
| 0      | NFDUNA397HVU68LY111A        | 2015-05-15 14:32:13 | admin   | Manual recording program to m                                                                                                    |                     |
| 0      | NFDUNA397HVU68LY111A        | 2015-05-15 14:32:14 | admin   | Manual recording program to m                                                                                                    |                     |
|        | User                        | 2015-05-15 14:32:16 | admin   | Modify the system configuration                                                                                                    |                     |
|        | User                        | 2015-05-15 14:32:27 | admin   | Modify the system configuration                                                                                                    |                     |
|        | User                        | 2015-05-15 14:32:28 | admin   | Modify the system configuration                                                                                                    |                     |
| 0      | 2EPZUBFCRJN2KFN7111A        | 2015-05-15 14:36:57 | admin   | Add Device                                                                                                    |                     |
| 10     | 2EPZUBFCRJN2KFN7111A        | 2015-05-15 14:37:07 | admin   | Modify Device                                                                                                    |                     |
| 0      | 2EPZUBFCRJN2KFN7111A        | 2015-05-15 14:37:11 |         | Connect Success!                                                                                                    |                     |
|        |                             |                     |         |                                                                                                    |                     |
|        |                             |                     |         |                                                                                                    |                     |
|        |                             |                     |         | 1                                                                                                    |                     |
|        |                             |                     | 40      | (i i |                     |
|        |                             |                     |         |                                                                                                    |                     |
|        | Î.                          |                     |         | 0                                                                                                    |                     |
|        | j.                          |                     |         | 0                                                                                                    |                     |
|        |                             |                     |         |                                                                                                    |                     |
|        |                             |                     |         |                                                                                                    |                     |
|        |                             |                     |         |                                                                                                    |                     |
|        | 4                           |                     |         | (f)                                                                                                    |                     |
|        |                             |                     |         | <u> </u>                                                                                                    |                     |
|        | Î.                          |                     |         |                                                                                                    |                     |
|        |                             |                     |         |                                                                                                    |                     |
|        |                             |                     |         |                                                                                                    |                     |

16. Search Tools installation

#### 16.1 Search Tools installation

Insert the CD to your computer , CD-ROM will automatically run the software installation. If not,

![](_page_30_Picture_6.jpeg)

double-click to open the disc"autorun.exe"

![](_page_31_Picture_1.jpeg)

Click Search Tool to install the LAN tool with the tips, then it generates "IP Camera Search"

icon on the desktop.

#### 16.2 Run search tool

![](_page_31_Picture_5.jpeg)

Find the search tool on the desktop and run it "IP Camera Search" , The program will automatically search for the within LAN network camera equipment, and show IP address, port number,

and name. Select basic information to change the parameters, click and set to save the changes. As shown: ①: select Chinese language.

2: Select "DHCP", The IP address is assigned by the router automatically, to set manually if uncheck

"DHCP" IP address.

3: Double-click the camera to login

| IPCamera Searc                                                                                                    | hTool(¥1.3)                                                                                                    |                                                                                                    |                                                                                                    |
|----------------------------------------------------------------------------------------------------|----------------------------------------------------------------------------------------------------|----------------------------------------------------------------------------------------------------|----------------------------------------------------------------------------------------------------|
| Local Host<br>Local IP: 192<br>Gate Way: 192<br>Language Engl<br>Name<br>Camera<br>IPCAM<br>IPCAM<br>Camera<br>Camera | 168. 1. 73       Net         2. 168. 1. 1       DN         ish       • Sor         IP       192. 168. 1. 146         192. 168. 1. 176       192. 168. 1. 195         192. 168. 1. 195       192. 168. 1. 223 | : Mark: 255.255.255.0<br>NS : 202.96.134.133<br>ted by IP Sorted by MAC<br>S/N<br>VZT1W26289BBW53WA5F1<br>VFN1YA5K417W553WEN6J<br>UBX1WY3A4TFVC1LWA5YJ<br>TNN1YE4U89ZVR53WE5E1<br>VNTHYE5A4DFBP5LWE5W1 | Dev Info<br>SN:<br>SoftWare Ver.:<br>Dev Name:<br>IP Config<br>Enable DHCP<br>IP Address<br>SubMask User admin<br>GateWay Password *****<br>First Dns Name |
|                                                                                                    |                                                                                                    |                                                                                                    | Upgrade<br>Upgrade<br>Upgrade<br>Upgrade                                                                                                    |
| Search                                                                                                    |                                                                                                    | Device: 5                                                                                                    |                                                                                                    |

# 16.3 Open the video screen.

Double click the "Selected Devices" or enter the IP address and port number in browser ( for example:http://192.168.1.122: 81). After opening the login authentication page .then enter the correct user name and password. Click "OK" button to open the login screen. :

| he server 19 | 92.168.1.204 at GoAhead requires a username and password. |
|--------------|-----------------------------------------------------------|
|              |                                                           |
|              | User name                                                 |
| 54/2         | Password                                                  |
|              | Remember my credentials                                   |
|              |                                                           |

Select the operating language after login the camera ①. You need to install specified ActiveX if it is your firs time login ③. Click to login the video monitoring interface after successfully installed the activex ②.

![](_page_32_Picture_5.jpeg)

Tip: You need to set the set the IE browser after successfully installed the activex. Shown as follows. Set <sup>(6)</sup> as "Enable" or "Prompt", if you still can not view the video, try to set "ActiveX and plug-ins" with "Enable" or "prompt."

| P + ⊠ C X A ★ Q                                                                      | General Security Privacy Content Connections Programs Advanced                                                                                                    | Settings                                                                                                    |
|--------------------------------------------------------------------------------------|----------------------------------------------------------------------------------------------------|----------------------------------------------------------------------------------------------------|
| Print  File Zoom (100%) Safety                                                       | Select a zone to view or change security settings.                                                                                                    | Prompt     ActiveX controls and plug-ins     ActiveX Controls and plug-ins     Allow ActiveX Filtering     Disable     Allow previously unused ActiveX controls to run without prom     Disable     Enable     Allow Scriptlets     |
| View downloads Ctrl+J<br>Manage add-ons<br>F12 developer tools<br>Go to pinned sites | Security level for this zone Custom Custom settings To change the settings, dick Custom level To use the recommended settings, dick Default level.  Custom level Default level Custom level Default level | Oisable     Oisable     Prompt     Prompt     Automatic prompting for ActiveX controls     Oisable     Enable     Binary and errint hahaviere     Im     Takes effect after you restart Internet Explorer     Reset custom settings |
| Internet options                                                                     | Reset all zones to default level                                                                                                    | Reset to: Medium-high (default)   Reset                                                                                                    |
| About Internet Explorer                                                              |                                                                                                    | OK Cancel                                                                                                    |

# 17. Monitoring Interface Button Description

![](_page_33_Picture_2.jpeg)

![](_page_34_Picture_1.jpeg)

18.The Camera Functionality Setting

#### **18.1 Video Parameters**

Set the streams and frame rate according to the network environment.

4096 for 4M, 2048 for 2M, 1024 for 1M upload bandwidth; the larger number, the smoother frame rate.

![](_page_34_Picture_6.jpeg)

| Monitor                | Video esttingo         |                     |
|------------------------|------------------------|---------------------|
| Media                  | video setungs          |                     |
| Video                  | Video format:          | 50Hz 🗙              |
| Audio                  | 1280*720               |                     |
| Network                | Bit rate:              | 4096 kbps (32-6144) |
| Network                | Maximum                | 25 44               |
| Wireless               | frame rate:            | 25 rps              |
| Ddns                   | Key frame              | 50 (0.150)          |
| P2P Settings           | interval:              | (2-150)             |
| ONVIF                  | Bit rate control:      | ○ CBR ⊙ VBR         |
| Alarm                  | Image quality:         | 1 👻                 |
| Alarm                  | 640*352                |                     |
| Alarm Linkage Settings | 040 002                |                     |
| Advanced               | Bit rate:              | 256 kbps (32-6144)  |
| User                   | Maximum                | 10 -                |
| Timer record           | frame rate:            | lo ps               |
| Terminal               | Key frame              | 10 (2-150)          |
| Multiple settings      | interval:              | (2 100)             |
| System                 | Bit rate control:      | CBR OVBR            |
| Time                   | Image quality:         | 3 🗸                 |
| Maintain               | 320*176                |                     |
| Device information     | 520 170                |                     |
| System Log             | Bit rate:              | 256 kbps (32-6144)  |
| Monitor                | Maximum<br>frame rate: | 25 💙 fps            |

# 18.2Audio parameters

G726, G711 is optical for audio settings. Select G711 format if there is any noise.

| Monitor                |                                                     |
|------------------------|-----------------------------------------------------|
|                        | Audio Sottings                                      |
| Media                  | Addio Settings                                      |
| Video                  | 1280*720                                            |
| Audio                  | Audio Settings: 💿 On 🔿 Off                          |
| Network                |                                                     |
| Network                | Audio Type: G711 💌                                  |
| Wireless               | 640*352                                             |
| Ddns                   |                                                     |
| P2P Settings           | Audio Settings: <ul> <li>On</li> <li>Off</li> </ul> |
| ONVIF                  | Audio Type: G711 💙                                  |
| Alarm                  | 222422                                              |
| Alarm                  | 320~176                                             |
| Alarm Linkage Settings | Audio Settings: 💿 On 🔿 Off                          |
| Advanced               | Audio Type: G711 V                                  |
| User                   |                                                     |
| Timer record           | Audio Input                                         |
| Terminal               | Innut volume: 72 (4 400)                            |
| Multiple settings      |                                                     |
| System                 | Output volume: 62 (1-100)                           |
| Time                   | 26-32<br>712                                        |
| Maintain               |                                                     |
| Device information     |                                                     |
| System Log             | Apply Cancel                                        |
| Monitor                |                                                     |

# **18.3 Network Settings**

1.Automatically obtain IP address: IP address of the camera is automatically assigned by the router. The camera default port: 80

2.Manually set IP address: You can manually modify the camera IP address, subnet mask, gateway, DNS, etc.

Automatically obtain IP shown as below:

| Monitor                | LAN Settings      |                                                        |
|------------------------|-------------------|--------------------------------------------------------|
| Media                  | IP Configuration  |                                                        |
| Video                  | Type:             | Dynamic IP Address                                     |
| Audio                  |                   |                                                        |
| Network                |                   |                                                        |
| Network                |                   |                                                        |
| Wireless               |                   |                                                        |
| Ddns                   |                   |                                                        |
| P2P Settings           | DNS Configuration | From DHCP Server                                       |
| ONVIF                  | 1)00.             |                                                        |
| Alarm                  |                   |                                                        |
| Alarm                  |                   |                                                        |
| Alarm Linkage Settings | HTTP&RTSP         |                                                        |
| Advanced               | HTTP Port number  | 80 (80 or 1024, 40151)                                 |
| User                   |                   | (80 01 1024~49 151)                                    |
| Timer record           | RTSP Port:        | 554 (554 or1024~49151)                                 |
| Terminal               | DTD Doct          | CC00                                                   |
| Multiple settings      | RIF FOIL          | (5000~8000)                                            |
| System                 | RTSP Permission   | On ○ Off (Note:Modify the settings, reboot the device) |
| Time                   | CITECK.           |                                                        |
| Maintain               |                   |                                                        |
| Device information     |                   |                                                        |
| System Log             |                   | Apply Cancel                                           |
| Monitor                |                   |                                                        |

Manually set the IP address shown as below:

| Monitor                |                   |             |                                                   |
|------------------------|-------------------|-------------|---------------------------------------------------|
| Media                  | LAN Settings      |             |                                                   |
| Video                  | Type:             | Fixed IP Ad | dress 📉                                           |
| Audio                  | ID address        | 400 400 4   | 000                                               |
| Notwork                | IP address:       | 192.168.1.  | 223                                               |
| Network                | Subnet mask:      | 255.255.25  | 5.0                                               |
| Wireless               |                   |             |                                                   |
| Ddne                   | Gateway:          | 192.168.1.  | 1                                                 |
| P2P Settings           | DNS Configuration | Manual DN   | s 🗸                                               |
| ONVIE                  | Туре:             |             | No. No.                                           |
|                        | Primary DNS:      | 202.96.134  | l. 133                                            |
| Alarm                  | Occurrent on DNO  | 400 400 4   |                                                   |
| Alarm                  | Secondary DNS:    | 192.168.1.  | 1                                                 |
| Alarm Linkage Settings | HTTP&RTSP         |             |                                                   |
| Advanced               | HTTP Port number: | 80          | (80 or1024~49151)                                 |
| User                   |                   |             |                                                   |
| Timer record           | RTSP Port         | 554         | (554 or1024~49151)                                |
| Terminal               | RTP Port          | 6600        | (5000, 2000)                                      |
| Multiple settings      | itir voit.        | 0000        | (3000~8000)                                       |
| System                 | RTSP Permission   | ⊙ On ○      | Off (Note:Modify the settings, reboot the device) |
| Time                   | CITEON.           |             |                                                   |
| Maintain               |                   |             |                                                   |
| Device information     |                   |             |                                                   |
| System Log             |                   |             | Apply Cancel                                      |
| Monitor                |                   |             |                                                   |

1. When enabled wireless router click on the search button to search for radio signals

2.Select the corresponding router WIFI signal names

3.Input secret key(wireless router password)

```
4. Click Apply (click on the application before checking)
```

| Monitor                       | Wireless            |                                 |        | 🖉 Vifi   | Seann   | er – Vindows Int       | ernet Er | plorer       |         |         |   |
|-------------------------------|---------------------|---------------------------------|--------|----------|---------|------------------------|----------|--------------|---------|---------|---|
| Media                         | Enable Wireless:    | ⊙On ○ Off                       |        | 🟉 http:/ | /192.16 | 58.1.178/web/scan.html |          |              |         |         |   |
| Video<br>Audio                | SSID:               | neodemo                         | search | 1        | 1       |                        | 1        |              | Network | 1       | ^ |
| Network                       | Mode:               | Infrastructure 💌                |        | Add      | RSSI    | SSID                   | Encrypt  | Auth         | Туре    | Channel |   |
| Network                       | (Select Infrastruct | ure mode if using wireless rout | er.)   | Join     | 26      | WS1997                 | AES      | WPA-PSK      | Infra   | 1       |   |
| Wireless                      | Security mode:      | WPA2-PSK                        |        |          | 20      | 1101337                |          | III STOR     | Inna    | -       |   |
| Ddns<br>P2P Settings          | WPA Algorithm:      | AES 🕶                           |        | Join     | 100     | MERCURY_55BFC0         | NONE     | OPEN         | Infra   | 1       |   |
| ONVIF                         | Key:                |                                 |        | Join     | 37      | 9WIFI                  | NONE     | OPEN         | Infra   | 1       |   |
| Alarm                         | Re-type key:        |                                 |        |          |         |                        |          |              |         | -       |   |
| Alarm                         | Check Wireless      | check                           |        | Join     | 37      | MERCURY_2D9DBE         | NONE     | OPEN         | Infra   | 1       |   |
| Advanced                      | Getup.              |                                 |        | Join     | 42      | JXDYS                  | AES      | WPA-PSK      | Infra   | 1       |   |
| User                          |                     |                                 |        | Join     | 37      | 9WIFI                  | NONE     | OPEN         | Infra   | 1       |   |
| Timer record                  |                     | Apply Car                       | ncel   |          |         |                        |          |              |         |         |   |
| Terminal<br>Multiple settings |                     |                                 |        | Join     | 26      | 9WIFI                  | NONE     | OPEN         | Infra   | 1       |   |
| System                        |                     |                                 |        | Join     | 31      | NTEST1                 | NONE     | OPEN         | Infra   | 1       |   |
| Time                          |                     |                                 |        |          |         |                        |          |              |         |         |   |
| Maintain                      |                     |                                 |        | Join     | 99      | neodemo                | AES      | WPA2-<br>PSK | Infra   | 6       |   |
| Device information            |                     |                                 |        |          | -       |                        |          |              |         |         |   |
| System Log                    |                     |                                 |        | Join     | 37      | qing wei ><::::        | NONE     | OPEN         | Infra   | 6       | ~ |

#### **18.5 DDNS settings**

①select one from manufacturer's dynamic DNS Settings and third-party's dynamic DNS settings.

②Input the user name and password after you successfully applied a free DDNS domain name from

dynamic DNS server website.

③Enable the camera and the router's UPNP auto port mapping.

(4) Click Apply.

You just need to input the DDNS domain ip address and the ip camera's port to Internet browser to login the camera. Such as: <u>http://gzyxt.3322.org:81</u>

Set the following figure:

| Monitor<br>Media<br>Video<br>Audio<br>Network<br>Network<br>Wireless<br>Ddns<br>P2P Settings<br>ONVIF<br>Alarm | Internet IP Address<br>show<br>Main DDNS<br>○ On ④ Off |
|----------------------------------------------------------------------------------------------------|--------------------------------------------------------|
| Alarm                                                                                                    | 3th DDNS                                               |
| Alarm Linkage Settings                                                                                         | ⊙ On ◯ Off                                             |
| Advanced<br>User                                                                                               | Provider: Dyndns.org                                   |
| Timer record                                                                                                   | User name: myuserid                                    |
| Terminal<br>Multiple settings                                                                                  | Password::                                             |
| System                                                                                                    | Your Domain: mydomain.dyndns.org                       |
| Time<br>Maintain<br>Device information                                                                         | UPnP Port Forwarding <ul> <li>On ○ Off</li> </ul>      |
| System Log<br>Monitor                                                                                          | Apply Cancel                                           |

# 18.6 P2P settings

If you no need to access the camera via Internet. You can close the P2P function. (You will can not remote access the camera if you close the P2P function.)

| Monitor                | P2P Settings |                        |
|------------------------|--------------|------------------------|
| Media                  | Enable:      | ⊙ On ○ Off             |
| Video                  | LIID:        |                        |
| Audio                  | OID.         | WITH ESPADI DI SEWESWI |
| Network                |              |                        |
| Network                |              |                        |
| Wireless               |              | Apply Cancel           |
| Ddns                   |              |                        |
| P2P Settings           |              |                        |
| ONVIF                  |              |                        |
| Alarm                  |              |                        |
| Alarm                  |              |                        |
| Alarm Linkage Settings |              |                        |
| Advanced               |              |                        |
| User                   |              |                        |
| Timer record           |              |                        |
| Terminal               |              |                        |
| Multiple settings      |              |                        |
| System                 |              |                        |
| Time                   |              |                        |
| Maintain               |              |                        |
| Device information     |              |                        |
| System Log             |              |                        |
| Monitor                |              |                        |

# 18.7 ONVIF settings

ONVIF is a necessary protocol to connect the ip camera with NVR. The default port is 8080. The port no need to be changed and no need to be chosen when do verify.

| Monitor<br>Media<br>Video<br>Audio<br>Network<br>Network                  | ONVIF<br>onvif:<br>Server Port:<br>Purview: | <ul> <li>On Off</li> <li>8080</li> <li>Check type O No check</li> </ul> |
|---------------------------------------------------------------------------|---------------------------------------------|-------------------------------------------------------------------------|
| Ddns<br>P2P Settings<br>ONVIF<br>Alarm                                    |                                             | Apply Cancel                                                            |
| Alarm<br>Alarm Linkage Settings                                           |                                             |                                                                         |
| Advanced<br>User<br>Timer record<br>Terminal<br>Multiple settings         |                                             |                                                                         |
| System<br>Time<br>Maintain<br>Device information<br>System Log<br>Monitor |                                             |                                                                         |

The alarm taken effect only when both alarm settings and alarm linkage successfully setting. After successfully setting, users' smart phone will receive message when alarm triggered. Click the alarm notification, users can login the App to view the alarmed pictures.(it will take snapshot 3pcs of 1280 \* 720 size images)

External alarm input: Refers to I / O interface on the back panel of the camera. Users can enable/disable

this function based on their own request.

Voice alarm: after enable, when the camera detects sound around the camera, it will trigger an alarm. Alarm settings steps are as follows:

1.Ticked the window and adjust the alarm window size and sensitivity (the greater the value, the more sensitive), When an object is detected moving window area will occur flashing red light.

2.Select the alarm time. For whole day alarm, select "full list"

3.Click Apply

![](_page_39_Figure_9.jpeg)

#### 18.9 Alarm linkage Settings

1. The alarm function will be enable only when the main switch turn on.

2. Ticked the "Save picture on FTP server," when alarm triggered, it will take 3 pictures to save on to the cloud. Users can check the pictures on smartphone APP.

3.Check the "save picture on the SD card". when alarm triggered, it will take 3 pictures to save on to the SD card ( the camera must be supported SD card).

4.Check the "save video on the SD card" when alarm triggered, it will take 3 pictures to save one to the cloud ( the camera must be supported SD card).

5. Check the "linkage preset". When alarm triggered, the camera will automatically rotate to the setted preset.

6.Check the "E-mail alarm and send a picture". click E-mail settings, fill in the server, user name and password are same as the sender/recipient's user name and password. Click on "Apply" after completely

full fill. Then click "Test ". The mailbox is set up correctly If the test is successful. As (Figure A)

| 7. Check the "save picture on FTP Server", users can fill in their own FTP ser | ver (Figure B) |
|--------------------------------------------------------------------------------|----------------|
|--------------------------------------------------------------------------------|----------------|

| Monitor                        |                                      |
|--------------------------------|--------------------------------------|
|                                | Linkage set                          |
| Media                          | Main Switch 💿 On 🔿 Off               |
| Audio                          | E-mail Alarm and Email Setting       |
| Network                        | Send with Picture                    |
| Network                        | 🗌 Relay out 5 sec 🕑                  |
| Wireless                       | Save Picture on the                  |
| Ddns                           | SD Card                              |
| P2P Settings                   | Save Video on the SD                 |
| ONVIF                          | card                                 |
| Alarm                          | 🗌 A linkage preset 🛛 1 💌             |
| Alarm                          |                                      |
| Alarm Linkage Settin           | gs                                   |
| Advanced                       |                                      |
| User                           |                                      |
| Timer record                   |                                      |
| I erminal<br>Multiple cottinge | Apply Cancel                         |
| manuple searings               |                                      |
| System                         |                                      |
| Maintain                       |                                      |
| Device information             |                                      |
| System Log                     |                                      |
| Monitor                        |                                      |
| Email Sotting                  |                                      |
| Linai Setting                  |                                      |
| SMTP server name:              | smtp.163.com Server Port 25 ssl      |
| Authentication:                |                                      |
| Lipper norma:                  | C lest satp - Vindows Int            |
| User name.                     | Dome 12 )                            |
| Password::                     | ·····                                |
| -                              | l'estSuccess.                        |
| Send To:                       | Dome121@163.com                      |
| Sender:                        | Dome121@163.com                      |
|                                |                                      |
| Subject:                       | ds                                   |
|                                | ZXSÍ 🕢 Internet 🖓 🕶 🔍 100% 🔹         |
| 50m                            |                                      |
| Message:                       |                                      |
|                                | (the                                 |
|                                | nax length is 127)                   |
| Test Email settings:           | Test Please set first, and then test |
|                                |                                      |
|                                |                                      |
|                                | Annhy Connect                        |
|                                | Арру Сапсег                          |

(picture A)

#### 18.10 User Management

User management is for users to modify the camera user authorization according to their own needs.

When login by admin, the user can modify all functions of the cameras.

When login by user, the user can do some basic operation of the cameras, such as photography and PT control.

When login by guest, the user can only view the real time video, he can not do any operations.

| Monitor                | Purview | User name | Password:    | Re-type password |
|------------------------|---------|-----------|--------------|------------------|
| Media                  | admin   | admin     |              |                  |
| Video                  | -       |           |              |                  |
| Audio                  | user    | user      | ••••         | ••••             |
| Network                | guest   | guest     |              |                  |
| Network                |         |           |              |                  |
| Wireless               |         |           |              |                  |
| Ddns                   |         |           | Apply Cancel |                  |
| P2P Settings           |         |           |              |                  |
| ONVIF                  | -       |           |              |                  |
| Alarm                  |         |           |              |                  |
| Alarm                  |         |           |              |                  |
| Alarm Linkage Settings |         |           |              |                  |
| Advanced               |         |           |              |                  |
| User                   |         |           |              |                  |
| Timer record           |         |           |              |                  |
| Terminal               |         |           |              |                  |
| Multiple settings      |         |           |              |                  |
| System                 |         |           |              |                  |
| Time                   |         |           |              |                  |
| Maintain               |         |           |              |                  |
| Device information     |         |           |              |                  |
| System Log             |         |           |              |                  |
| Monitor                |         |           |              |                  |

#### 18.11 Timing Video Recording

If you need to save the video on the SD card, set the following:

1.Please set a video file recording time. Default is 600 seconds, that is 10 minutes for a file

2.Enable "ON/OFF the records"

3.Stream: select the stream type when do the recording. 1280 \* 720 (HD), 640 \* 352 (SD)

4. Select recording time. Select all the list if need keeping recording for the whole day.

5. Click Apply to complete the setting

![](_page_41_Figure_9.jpeg)

1.Cruising laps: maximum is 50

2.PTZ Speed: that the camera rotation speed, there are fast, medium and slow three options

3. Centered while self check: The camera will default rotate to center position after turn on. The camera

will rotate to the first preset position after restart.(need to set up the camera preset position).

| Monitor                |                                       |
|------------------------|---------------------------------------|
| Media                  |                                       |
| Video                  | Cruise laps: 1 (1-50)                 |
| Audio                  |                                       |
| Network                | PTZ speed: Medium 💙                   |
| Network                | Centered While Self Check: 🔘 On 💿 Off |
| Wireless               |                                       |
| Ddns                   |                                       |
| P2P Settings           | Apply Canc                            |
| ONVIF                  |                                       |
| Alarm                  |                                       |
| Alarm                  |                                       |
| Alarm Linkage Settings |                                       |
| Advanced               |                                       |
| User                   |                                       |
| Timer record           |                                       |
| Terminal               |                                       |
| Multiple settings      |                                       |
| System                 |                                       |
| Time                   |                                       |
| Maintain               |                                       |
| Device information     |                                       |
| System Log             |                                       |
| Monitor                |                                       |

# 18.13 Multiple Channels Settings

Setting steps: Double-click " the 2nd device" - Refresh and select within LAN device- Enter the user name and password - click Add. And so forth.

| Monitor                |                |            |                                               |
|------------------------|----------------|------------|-----------------------------------------------|
| Media                  | The 1st device | Native     | Camera(192.168.1.146)                         |
| Video                  | The 2nd device | None       | IPCAM(192.168.1.177)<br>Camera(192.168.1.178) |
| Audio                  | Camera Name:   |            | Camera(192.168.1.179)                         |
| Network                | IP Address:    |            |                                               |
| Network                | HTTP Port      | 80         |                                               |
| Wireless               | Number:        | 00         |                                               |
| Ddns                   | User Name:     |            |                                               |
| P2P Settings           | Password:      |            |                                               |
| ONVIF                  | , assirer al   |            |                                               |
| Alarm                  |                | Add Remove | Refresh                                       |
| Alarm                  | The 3rd device | None       |                                               |
| Alarm Linkage Settings | The 4th device | None       |                                               |
| Advanced               | The 5th device | None       |                                               |
| User                   | The 6th device | None       |                                               |
| Timer record           | The 7th device | None       |                                               |
| Terminal               | The 8th device | None       |                                               |
| Multiple settings      | The 9th device | None       |                                               |
| System                 |                |            |                                               |
| Time                   |                |            | Submit Cancel                                 |
| Maintain               |                |            |                                               |
| Device information     |                |            |                                               |
| System Log             |                |            |                                               |
| Monitor                |                |            |                                               |

1.Check the "Network Time Protocol" --- Select "NTP server" --- choose your own "time zone" --- click "apply"

2. You can directly select "Sync with PC time" and then click "Apply" button to make it synchronize with the PC time.

| Monitor                                                                   |                                                  |
|---------------------------------------------------------------------------|--------------------------------------------------|
| Media                                                                     | Time                                             |
| Video<br>Audio                                                            | Device Date<br>Time: 2015-01-16 16:50:04         |
| Network                                                                   | Adjust                                           |
| Network<br>Wireless<br>Ddns<br>P2P Settings                               | Network Time Protocol                            |
| Alarm<br>Alarm<br>Alarm Linkage Settings                                  | Time zone (GMT+08:00) Beijing, Singapore, Taipei |
| Advanced<br>User<br>Timer record<br>Terminal<br>Multiple settings         | Sync with PC time Apply                          |
| System<br>Time<br>Maintain<br>Device information<br>System Log<br>Monitor |                                                  |

# 18.15 System Maintenance

Included: camera reboot, factory reset, system upgrade (when do upgrading process, the camera must be with power and wired connection, otherwise it will damage the camera).

| Monitor                |                                       |                 |          |
|------------------------|---------------------------------------|-----------------|----------|
| Media                  | Maintain                              |                 |          |
| Video                  |                                       |                 |          |
| Audio                  | Reboot:                               | reboot          |          |
| Network                |                                       |                 |          |
| Network                | Factory default:                      | factory default |          |
| Wireless               | Backup setting data:                  | 831/9           |          |
| Ddns                   | Dackup setting data.                  | Jave            |          |
| P2P Settings           |                                       |                 | [浏览] ok] |
| ONVIF                  | Restore:                              | 58 <del>.</del> |          |
| Alarm                  |                                       |                 |          |
| Alarm                  | Upgrade:                              |                 | [浏览] ok  |
| Alarm Linkage Settings | and the dependence of the best of the |                 |          |
| Advanced               |                                       |                 |          |
| User                   |                                       |                 |          |
| Timer record           |                                       |                 |          |
| Terminal               |                                       |                 |          |
| Multiple settings      |                                       |                 |          |
| System                 |                                       |                 |          |
| Time                   |                                       |                 |          |
| Maintain               |                                       |                 |          |
| Device information     |                                       |                 |          |
| System Log             |                                       |                 |          |
| Monitor                |                                       |                 |          |

#### **18.16 Device Information**

Included: the device firmware version, network connection status, number of online users, IP address, and SD card status etc. Users can playback the video and view pictures from SD card.

![](_page_44_Figure_3.jpeg)

#### 18.17 System Log

|                        | [1970_01_01 | 08:00:33] | ipc_server   | start. |       |      |         |
|------------------------|-------------|-----------|--------------|--------|-------|------|---------|
| Monitor                | [1970_01_01 | 08:02:08] | user(admin)  | login  | for   | live | stream. |
|                        | [1970_01_01 | 08:33:36] | user(admin)  | login  | for   | live | stream. |
| Media                  | [1970_01_01 | 09:13:31] | user(admin)  | login  | for   | live | stream. |
| Video                  | [1970_01_01 | 09:13:34] | user(admin)  | logout | from  | live | stream. |
| Audio                  | [2015_01_16 | 15:12:23] | user(admin)  | logout | from  | live | stream. |
|                        | [2015_01_16 | 15:13:59] | user(admin)  | login  | for   | live | stream. |
| Network                | [2015_01_16 | 15:14:03] | user(admin)  | logout | from  | live | stream. |
| Network                | [2015_01_16 | 15:14:04] | user(admin)  | login  | for   | live | stream. |
| Wireless               | [2015_01_16 | 15:14:07] | user(admin)  | logout | from  | live | stream. |
| Ddee                   | [2015_01_16 | 15:14:30] | user(admin)  | login  | IOT   | live | stream. |
| Duns                   | [2015_01_16 | 15:14:33] | user(admin)  | Logout | Irom  | live | stream. |
| P2P Settings           | [2015_01_16 | 15:24:42] | user(admin)  | login  | IOT   | live | stream. |
| ONVIF                  | [2015_01_16 | 15:27:21  | user(admin)  | login  | for   | live | stream. |
| Alarm                  |             | 16:20:39] | user (admin) | login  | for   | live | stream. |
| Alafili                | [2015_01_16 | 16:20:37] | user (admin) | login  | for   | live | stream. |
| Alarm                  | [2015_01_16 | 16.20.40] | user (admin) | logout | from  | live | stream  |
| Alarm Linkage Settings | [2010_01_10 | 10.21.01  | aber (admin) | 109040 | 11010 |      | oorean. |
| Advanced               |             |           |              |        |       |      |         |
| Auvanceu               |             |           |              |        |       |      |         |
| User                   |             |           |              |        |       |      |         |
| Timer record           |             |           |              |        |       |      |         |
| Terminal               |             |           |              |        |       |      |         |
| Multiple settings      |             |           |              |        |       |      |         |
|                        |             |           |              |        |       |      |         |
| System                 |             |           |              |        |       |      |         |
| Time                   |             |           |              |        |       |      |         |
| Maintain               | Clear Log   | Refresh   |              |        |       |      |         |
| Device information     |             |           |              |        |       |      |         |
| System Log             |             |           |              |        |       |      |         |
| Monitor                |             |           |              |        |       |      |         |
| Monitor                |             |           |              |        |       |      |         |

#### 19. FAQ

What can we do if can not find the ip address on the search tool ?

Exclude the camera already broken, do as followings: IF the camera did not working and as follow :

1: Make sure the RJ45 cable connect well, and please use the crystal head (AMP) with international standards wiring. Please note that camera need high demand of the data transmission channel than computer access requirements, so maybe will get the camera can not working but use the same cable will working for the computer, then be careful to use the RJ45 cable, must make sure the connect tight with the camera .

2: Make sure of the DC adapter working, first check the power light, if its working and will see the light.

Then check the camera's port of RJ45, the yellow LED means DC adapter working, the green light means RJ45 cable working.

3: Make sure close all firewall and anti-virus program. Because the firewall will block unrecognized data, so if all of the firewall working and can not find the ip camera on the search tool.

What can we fo if can not see the image on IE browser:

1. Make sure to install the video plug, if install already and please close the antivirus program.

2. Find the "Tool" on IE browser, then select the "internet option". Then choose the "safety"

![](_page_45_Picture_11.jpeg)

| Select a zone to view or change security settings.                                                                                                    | s   Programs   Advance                                                                            |
|----------------------------------------------------------------------------------------------------|---------------------------------------------------------------------------------------------------|
| Internet Local intranet Trusted sites R                                                                                                    | estricted sites                                                                                   |
| Internet<br>This zone is for Internet websites,<br>except those listed in trusted and<br>restricted zones.                                                                                             | Sites                                                                                             |
| Security level for this zone                                                                                                    |                                                                                                   |
|                                                                                                    |                                                                                                   |
| Custom<br>Custom settings.<br>- To change the settings, dick Cust<br>- To use the recommended settings                                                                                                 | om level.<br>, dick Default level.                                                                |
| Custom<br>Custom settings.<br>- To change the settings, dick Cust<br>- To use the recommended settings<br>To use the recommended settings<br>Enable Protected Mode (Thuires restarting<br>Custom level | om level.<br>, dick Default level.<br>Internet Explorer)<br>Default level                         |
| Custom<br>Custom settings.<br>- To change the settings, dick Custo<br>- To use the recommended settings<br>Fnable Protected Mode ("Muires restarting<br>Custom level<br>Reset all zor                  | om level.<br>, dick Default level.<br>Internet Explorer)<br>Default level<br>nes to default level |

| 0          | Promot                              |                             |   |
|------------|-------------------------------------|-----------------------------|---|
| Activ      | eX controls and plug-ins            |                             |   |
|            | Allow ActiveX Filtering             |                             |   |
| (          | Disable                             | [                           |   |
| (          | Enable                              |                             | 1 |
| 1 I        | Allow previously unused ActiveX co  | ontrols to run without prom |   |
| (          | 🔵 Disable                           |                             |   |
| (          | Enable                              |                             |   |
| 🥡 I        | Allow Scriptlets                    |                             |   |
| 0          | Disable                             |                             |   |
| (          | Enable                              |                             |   |
| _ (        | Prompt                              |                             |   |
| 🥡 I        | Automatic prompting for ActiveX co  | ontrols                     |   |
| 0          | Disable                             |                             |   |
| Table C    | Enable                              |                             | ÷ |
| 1          | III                                 | +                           |   |
| Takes ef   | fect after you restart Internet Exp | plorer                      | - |
| eset custo | om settings                         |                             |   |
| acet to:   |                                     |                             | _ |
| ESEL IU.   | Medium-high (default)               | ▼ Reset                     |   |

How to open the Compatibility Mode on browser :

Find the "tool option" on IE browser then find the "Compatibility View Settings"